## 第3章

# Word 文档排版

## 3.1 设置文档的格式

## 3.1.1 设置字符格式

字符格式又称为字符格式化,它主要设置字符的字体、字号、颜色、间 距、文字效果等,以达到美观的效果。

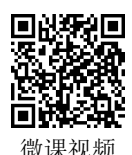

字符格式的设置既可以在创建文档时采用先设置后输入的方式,也可以引用系统的默 认格式(字体为宋体,字号为五号),即采用先输入后设置的方式。通常采用后者对字符格 式进行设置。Word 2010字符格式设置主要有3种途径:浮动工具栏、功能区和"字体" 对话框。

## 1. 利用浮动工具栏设置字符格式

当选定文本时,在选定文本的右侧将会出现一个半透明状态的浮动工具栏,如图 3-1 所示。该工具栏包含了设置文本格式常用的按钮,如字体、字号、颜色、居中对齐等按钮。 将鼠标指针移动到浮动工具栏上将使这些按钮完全显示,单击所需按钮可以快速地设置文 本格式。

如果不需要在文档窗口中显示浮动工具栏,则可以将其关闭,操作步骤如下。

(1) 打开 Word 2010 文档窗口,选择"文件"选项卡中的"选项",弹出"Word 选项" 对话框。

(2) 在"Word 选项"对话框中,取消"常用"选项卡中的"选择时显示浮动工具栏" 复选框,单击"确定"按钮即可。

## 2. 利用功能区设置字符格式

打开"开始"选项卡,使用"字体"组中的各个按钮可以设置字符格式,如图 3-2 所示。下面介绍几个常用按钮。

1)"清除格式"按钮

单击"清除格式"按钮》将清除选定文本的所有格式,只保留纯文本。

2)"文本效果"按钮

该按钮用于设置选定文本的外观效果。单击"文本效果"按钮 打开如图 3-3 所示的 下拉列表,将鼠标指向列表中的某一样式可以即时预览选定文本的外观效果,也可以选择 "轮廓""阴影""映像""发光"选项中的样式,或者弹出相应选项的对话框(如"阴影" 中的"阴影选项"),设置具体参数,选择所需的样式即可。

....

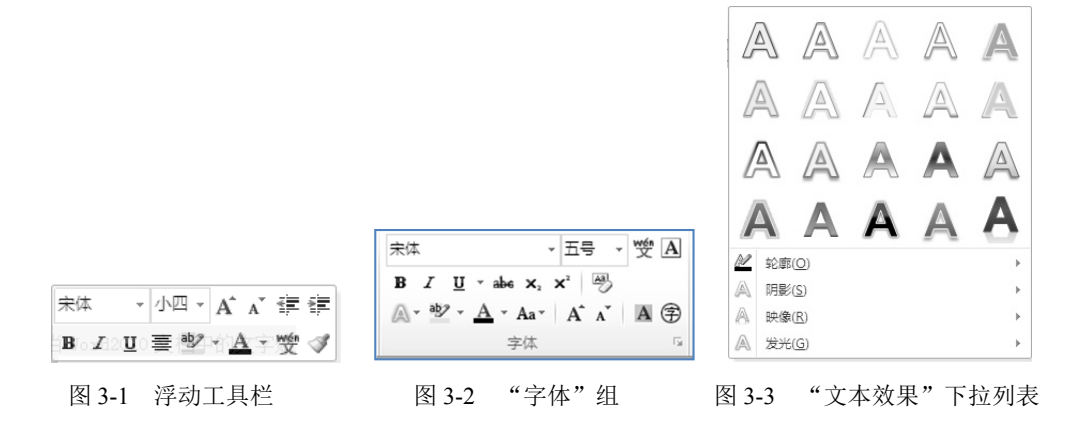

3)"带圈字符"按钮

为所选文字添加圈号,或取消所选字符的圈号。选定要添加圈号的文字,如"学",单击"带圈字符"按钮,弹出如图 3-4 所示的对话框。在"样式"选区中选择一种样式,如"增大圈号";在"圈号"列表中选择一种圈号,如"o",单击"确定"按钮,效果为"**学**"。如果要删除圈号,则选定带圈文字,在"带圈字符"对话框中的"样式"选区中选择"无",单击"确定"按钮。

4)"拼音指南"按钮

"拼音指南"按钮 是 Word 2010 为汉字加注拼音的功能。在默认情况下,拼音会被添加到汉字的上方,且汉字和拼音将被合并成一行。选定要添加拼音的汉字,如"页面排版",单击"拼音指南"按钮,弹出"拼音指南"对话框,如图 3-5 所示。在该对话框中,可以设置对齐方式、偏移量、字体、字号相关参数,再分别单击"组合"按钮和"确定"按钮即可。

| 带圈字符 ? X        | 拼音指南              |                         | ? 🗙         |
|-----------------|-------------------|-------------------------|-------------|
| 样式              | 基准文字 (B):         | 拼音文字 (B):               |             |
|                 | <u>页</u>          | yè                      | 组合 @        |
|                 | <b>面</b>          | midn                    | ( 单字 ( 1) ) |
|                 | 排                 | pai                     |             |
| モのの一線小立立の一幅大圏号の | 殿                 | ban                     | 清除读音 (C)    |
|                 |                   |                         | 默认读音 (1)    |
|                 | 对齐方式(L): 1-2-1    | ▼ 偏移里 @): 0 🔶 磅         |             |
| 又字(1): 圖号(10):  | 字体 (E): 宋体        | ▼ 字号( <u>S</u> ): 5 ▼ 磷 |             |
| Z               | 预览                |                         |             |
| A               | v èmiànn á i bǎ n |                         |             |
|                 |                   |                         |             |
| 1 *             | ■ 贝田 拝 版          |                         |             |
|                 |                   |                         |             |
|                 |                   | 10                      | TT 11       |
|                 |                   | (明定                     |             |
|                 |                   |                         |             |

图 3-4 "带圈字符"对话框

#### 3. 利用"字体"对话框设置字符格式

单击"开始"选项卡"字体"组右下角的 对话框启动按钮,或者在选定的文本上右击,在弹出的快捷菜单中选择"字体"命令,弹出"字体"对话框,如图 3-6 所示。

- 1)"字体"选项卡
- 在"中文字体"和"西文字体"下拉列表框中设置文本的字体。
- 在"字形"列表框中设置文本的字形。

图 3-5 "拼音指南"对话框

....

- 在"字号"列表框中设置文本的字号,或者在"字号"文本框中直接输入所需的字号,如输入"30",选定文本的字号变为"30"。
- 在"所有文字"选区中,可以设置"字体颜色"、"下画线线型<sup>®</sup>"、"下画线颜色"及 "着重号"。
- 在"效果"选区中,可以设置文本效果,如为文本添加"删除线"、"上标"、"下标" 及"隐藏"等。
- "设为默认值"按钮,在"字体"选项卡中,完成字体格式的设置后,单击此按钮, 所进行的设置作为 Word 默认字符格式。
- "文字效果"按钮,单击此按钮,弹出如图 3-7 所示的"设置文本效果格式"对话框,在此对话框中可以设置文本的填充颜色、边框、阴影和三维格式等。

| 字体                                 | ? ×                                                |  |  |  |  |  |  |
|------------------------------------|----------------------------------------------------|--|--|--|--|--|--|
| 字体 ₪ 高級 ₪                          |                                                    |  |  |  |  |  |  |
| 中文字体 ①:<br>宋体                      | 字形(12): 字号(22):<br>常规 小四                           |  |  |  |  |  |  |
| 西文字体 (F):<br>Times New Roman       | 「「「「「」」<br>「「「」」<br>「「」」<br>「」」<br>「」」<br>「」」<br>「 |  |  |  |  |  |  |
| 所有文字                               |                                                    |  |  |  |  |  |  |
| 字体颜色 (C): 下划线线型 (U):<br>自动 ▼ (无) ▼ | 下划线颜色 (1): <b>着重号 (・)</b> :<br>自动 ▼ (先) ▼          |  |  |  |  |  |  |
| 效果                                 |                                                    |  |  |  |  |  |  |
| ■ 删除线 (K)                          | 🔄 小型大写字母 🛯                                         |  |  |  |  |  |  |
| 双删除线 (L)                           | 全部大写字母 (a)                                         |  |  |  |  |  |  |
| □ 上标 (E)<br>□ 下标 (E)               | - 隐瘫 40                                            |  |  |  |  |  |  |
| 预览                                 |                                                    |  |  |  |  |  |  |
| 微软卓越 .                             | 微软卓越 AaBbCc                                        |  |  |  |  |  |  |
| 这是一种 TrueIype 字体,同时适用于屏幕和打印机。      |                                                    |  |  |  |  |  |  |
| 设为默认值 @) 文字效果 @)                   | 福定 取消                                              |  |  |  |  |  |  |

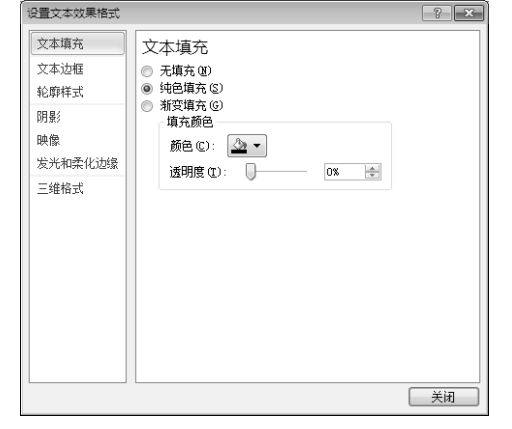

图 3-6 "字体"对话框

#### 图 3-7 "设置文本效果格式"对话框

2) "高级"选项卡

"高级"选项卡主要设置字符的缩放、间距和位置,如将"缩放"设置为"90%","间 距"设置为"加宽","磅值"设置为"3磅","位置"设置为"提升","磅值"设置为"2 磅",如图 3-8 所示。

|    | 字体 @ 高級 @                      |
|----|--------------------------------|
|    | 字符间距                           |
|    | 縮放 (C): 90%                    |
|    |                                |
|    | 位置 (2): 提升 ▼ 務值 (2): 2 稿 🔄     |
|    |                                |
|    |                                |
|    | openitype ())mg<br>法会合い エーー    |
|    |                                |
|    | 数字间距 @): 默认 ▼                  |
|    | 数字形式 U): 默认 ▼                  |
|    |                                |
|    |                                |
|    |                                |
|    | 微软卓越 AaBbCc                    |
| 1. | 这是用于中文的正文主题字体。当前文档主题定义将使用哪种字体。 |
|    | 2                              |
|    | 3                              |
|    | 设为默认值 @D 文字效果 @D 确定 取消         |
|    |                                |
| 风  | 3-8 " 之休" 对迁框山的" 真级" 进顶卡       |
|    |                                |
|    |                                |

① 软件图中"下划线"的正确写法应为"下画线"。

## 3.1.2 设置段落格式

段落格式又称为段落格式化,它主要设置段落的对齐、缩进、段落间距 和行间距等,设置方法主要有以下3种。

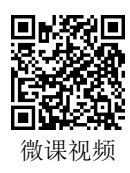

## 1. 利用功能区设置段落格式

- ----

单击"开始"选项卡"段落"组中各个按钮可以实现对段落格式的设置,如图 3-9 所示。

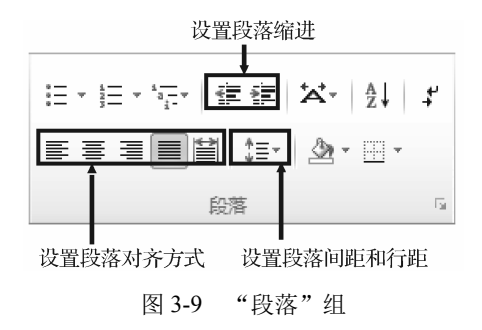

## 2. 利用"段落"对话框设置段落格式

单击"开始"选项卡"段落"组右下角的 对话框启动按钮,或者在选定的段落上右击,在弹出的快捷菜单中选择"段落"命令,弹出"段落"对话框,如图 3-10 所示。在"缩进和间距"选项卡中可以设置段落对齐方式、缩进和间距等格式。

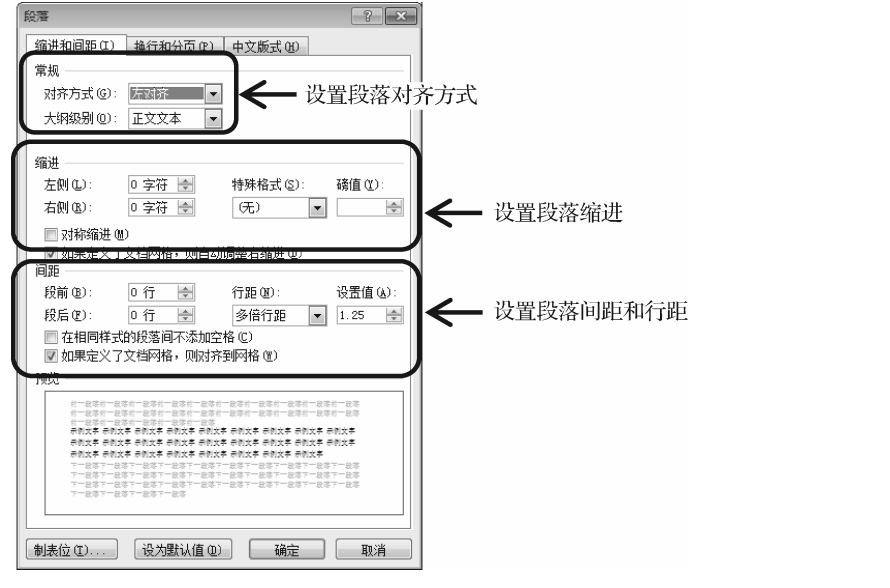

图 3-10 "段落"对话框

- "常规"选区用于设置段落的对齐方式。单击"对齐方式"右侧的▼按钮,在下拉 列表中选择所需要的对齐方式。
  - "缩进"选区用于设置段落的左缩进、右缩进、首行缩进和悬挂缩进。
    - ▶ 段落缩进,选定想要缩进的段落,在"左侧"文本框或"右侧"文本框中输入

数值,默认单位为字符。例如,分别输入"5",选定段落将向左和向右各缩进 5个字符的位置。

....

- 首行缩进是指段落的第1行缩进。选定需要首行缩进的段落,在"特殊格式" 下拉列表中选择"首行缩进",在"磅值"文本框中自动显示默认值是"2字符", 单击"确定"按钮,所选段落的首行缩进"2字符"。也可以直接在"磅值"文 本框中输入所需要的数值,或者单击"磅值"文本框右侧的数值调节按钮, 设置其他的数值,选定的段落首行将按设置的数值进行缩进。
- > 悬挂缩进是指首行不缩进,其他行缩进。选定需要缩进的段落,在"特殊格式" 下拉列表中选择"悬挂缩进",然后在"磅值"文本框中输入缩进的数值,默认 值是"2字符",选定除首行外的其他段落,将按设置的数值进行缩进。段落各 种缩进及间距的设置效果如图 3-11 所示。
- "间距"选区用于设置段落间距(段和段之间的距离)和行间距(行和行之间的 距离)。
  - 段落间距:"段前"文本框和"段后"文本框用于设置段落的前、后间距,可以 在文本框中输入所需的段落间距值,单位是行。
  - 行间距:"行距"下拉列表用于设置段落中行和行之间的距离。如果在"行距" 下拉列表中选择"最小值"或"固定值",则需要在"设置值"文本框中输入或选择间距值,单位是磅。如在"行距"下拉列表中选择"最小值",在"设置值" 文本框中输入"20磅",如图 3-12 所示。

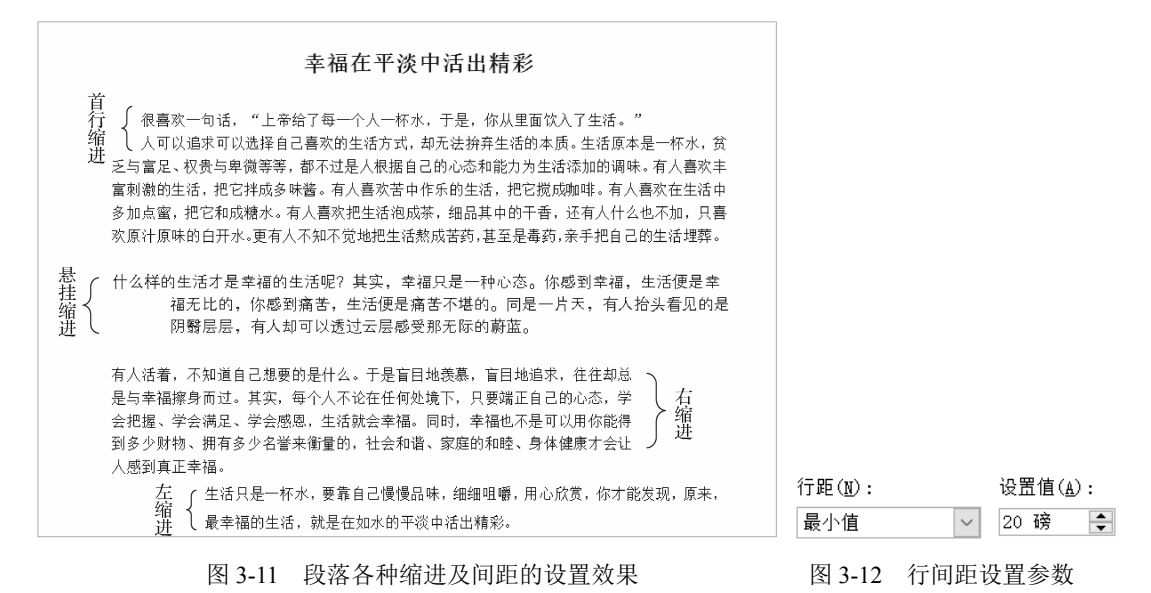

#### 3. 利用换行和分页设置段落格式

打开"段落"对话框中的"换行和分页"选项卡,如图 3-13 所示,可以对段落进行特殊格式设置。

 孤行控制:孤行是指在页面顶端只显示段落的最后一行,或者在页面的底部只显示 段落的第1行。选中该复选框,可以避免在文档中出现孤行。在文档排版中,这一 功能非常有用。 - ----

- 与下段同页:上下两段保持在同一页中。如果希望表注和表格、图片和图注在同一页,选中该复选框,可以实现这一效果。
- 段中不分页: 一个段落的内容保持在同一页中, 不会被分开显示在两页中。
- 段前分页:从当前段落开始自动显示在下一页,相当于在当前段落的前面插入了一个分页符。

| 缩进和间距(I)                                                                                                    | 换行和分页 (2)                                                                                                    | 中文版式(      | <u>(</u> )                                                                                                    |                                   |  |
|----------------------------------------------------------------------------------------------------|----------------------------------------------------------------------------------------------------|------------|----------------------------------------------------------------------------------------------------|-----------------------------------|--|
| 公司                                                                                                    |                                                                                                    |            |                                                                                                    |                                   |  |
| ◎ 孤行控制的                                                                                                    |                                                                                                    |            |                                                                                                    |                                   |  |
| 10 5下段同页                                                                                                    | α)                                                                                                    |            |                                                                                                    |                                   |  |
| 段中不分页                                                                                                    | (K)                                                                                                    |            |                                                                                                    |                                   |  |
| □ 段前分页 @                                                                                                    |                                                                                                    |            |                                                                                                    |                                   |  |
| 格式设置例外项                                                                                                    |                                                                                                    |            |                                                                                                    |                                   |  |
| □ 取消行号 (3                                                                                                    | )                                                                                                    |            |                                                                                                    |                                   |  |
| □ 取消断字 ①                                                                                                    | )                                                                                                    |            |                                                                                                    |                                   |  |
| 文本框诜顶                                                                                                    | 527                                                                                                    |            |                                                                                                    |                                   |  |
| 案密环绕(R):                                                                                                    |                                                                                                    |            |                                                                                                    |                                   |  |
| 7                                                                                                    |                                                                                                    |            |                                                                                                    |                                   |  |
| 12.0                                                                                                    |                                                                                                    |            |                                                                                                    |                                   |  |
| 70                                                                                                    | <u></u>                                                                                                    |            |                                                                                                    |                                   |  |
| <u>Nu</u>                                                                                                    |                                                                                                    |            |                                                                                                    |                                   |  |
| <u></u>                                                                                                    |                                                                                                    |            |                                                                                                    |                                   |  |
| 70                                                                                                    |                                                                                                    |            |                                                                                                    |                                   |  |
|                                                                                                    |                                                                                                    |            |                                                                                                    |                                   |  |
| 预览                                                                                                    |                                                                                                    |            |                                                                                                    |                                   |  |
| 预览                                                                                                    | 1<br>1<br>1<br>1<br>1<br>1<br>1<br>1<br>1<br>1<br>1<br>1<br>1<br>1<br>1<br>1<br>1<br>1<br>1                                                         | -835-837-  | 122-1222-                                                                                                    | 205                               |  |
| <u>秋</u> 览                                                                                                    | 25-025-025-025<br>85-025-025-025<br>85-025-025-025                                                                                                  | -435-835-1 | 1851-1885-<br>1851-1885-                                                                                                    | 1015                              |  |
|                                                                                                    | 55-435-435-435<br>55-435-435-435<br>55-435-435-455<br>252426/2525                                                                                   |            | -251-225-<br>255-2555-<br>785 <b>5</b> 47061                                                                                                    | 2000<br>2000<br>2000              |  |
| 73<br>「<br>前一会世一会<br>前一会世一会<br>前一会世一会<br>前一会世一会<br>前一会世一会<br>前一会世一会<br>前一会世一会<br>日<br>一会<br>日<br>一<br>日<br>日<br>日<br>日<br>日<br>日<br>日<br>日<br>日<br>日<br>日<br>日<br>日                                                                                                    | 10日<br>10日<br>10日<br>10日<br>10日<br>10日<br>10日<br>10日<br>10日<br>10日                                                                                  |            | ×55–×55–<br>135–1355–<br>155 <b>€</b> utij <u>e  </u>                                                                                                    | 総選<br>総選<br>業                     |  |
| 73<br>一般で一般で一般<br>第一般で一般<br>第一般で一般<br>第一般で一般<br>24日<br>14日<br>14日<br>14日<br>14日<br>14日<br>14日<br>14日<br>1                                                                                                    | 230-235-235-235<br>235-235-235-235<br>255-235-235-235<br>257-235-235<br>257-235-235<br>257-235-235<br>257-235-235<br>258-255-235<br>258-255-235-235 |            | 1957-1957-<br>1957-1955-<br><b>TSOEFIJAL</b><br>1957-1957-<br>1957-1957-                                                                                                    | 2025<br>2025<br>2025<br>2025      |  |
| 73<br>予防辺<br>11-2031-22<br>11-2031-22<br>11-2051-22<br>11-2051-22<br>11-2051 |                                                                                                    |            | 18日-28日<br>- 28日<br>- 28<br>- 28<br>- 28<br>- 28<br>- 28<br>- 28<br>- 28<br>- 28 | 総変<br>現意<br><b>重要</b><br>総変<br>総変 |  |

图 3-13 "换行和分页"选项卡

## 3.1.3 设置边框和底纹

为了增加文本的生动性和美观性,用户在进行文本编辑时,可以为文本添加边框和底纹。

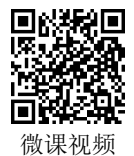

1. 设置文本边框和底纹

选定文本,单击"开始"选项卡"字体"组中的"边框"按钮 A "底纹"按钮 A,为选定的文本添加边框和底纹。

2. 设置段落边框和底纹

选定需要设置边框的段落,单击"开始"选项卡"段落"组中的"下框线"下拉按钮 (此名称随选取的框线而变化),在打开的下拉列表中选择需要添加的边框即可。

选择"下框线"下拉列表中的"边框和底纹"选项,弹出"边框和底纹"对话框。利 用该对话框中的"边框"、"底纹"和"页面边框"3个选项卡,可以为选定的段落添加边 框、底纹或为整个页面添加边框,添加的效果在"预览"选区中显示以供用户浏览。

【例 3-1】将如图 3-14 所示的文本添加页面边框、段落边框和底纹,设置效果如图 3-15 所示,操作步骤如下。

## 基站领跑通信节能。

随着移动通信的迅速发展,使得运营商对能耗需求不断加大,单一从运维角度节能已经 不能满足需求。降低基站设备能耗,提高稳定性已经成为人们关注的重点。«

中国移动和中国联通的运维支出报告显示:仅2007年中国移动电费支出就达76亿元人 民币,中国联通电费支出也高达45亿元人民币,电费支出几乎占据了两家运营商80%以上 的运维费用。这个数字还在随着中国移动和中国联通网络的快速扩张而迅速增长。。

据中国移动综合部的孙佰介绍,中国移动 2006 年拥有基站约 25 万个,截至 2007 年底, 基站数目就己达 30.7 万个。基站数量的迅速增加,加大了对能源的消耗,根据中国移动内 部提供的耗能分析图表显示,目前基站耗能占据 73%,其中基站主设备耗电占据 51%,基站 空调耗电占据 46%,其他配套设备耗电 3%。可见,若想从根本上降低基站耗电,节约运营 成本,只有从机房主设备和空调入手,基站主设备节能成为最大的突破口,也是运营商关注 的重点。~

#### 图 3-14 设置前的文本效果

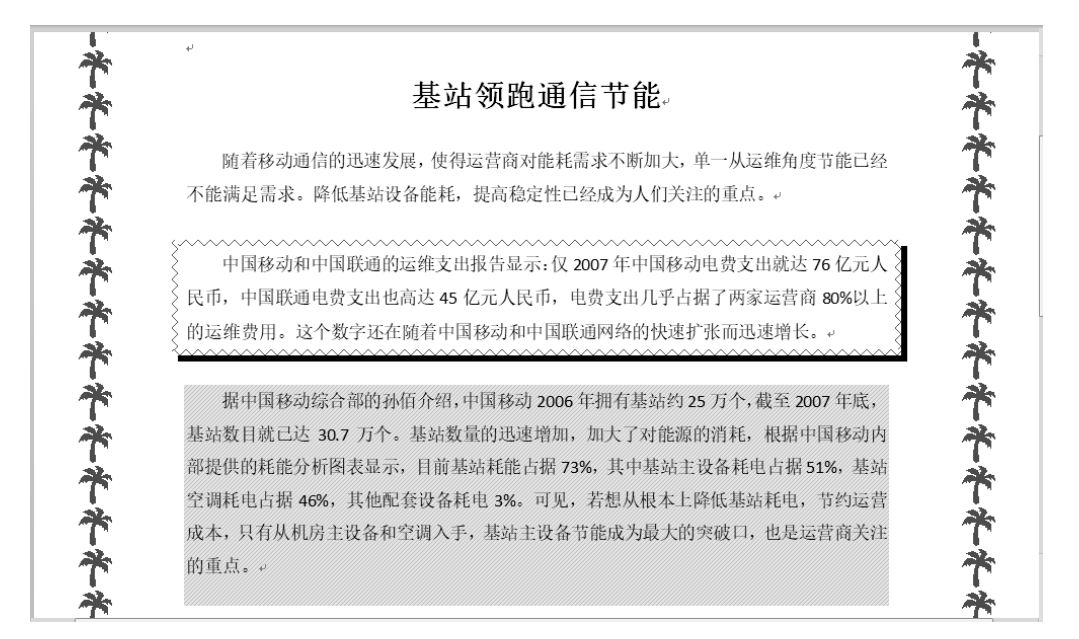

#### 图 3-15 设置后的文本效果

(1)打开"基站领跑通信节能"文档,选定第2段文本,单击"开始"选项卡"段落" 组中的"下框线"下拉按钮,在下拉列表中选择"边框和底纹"选项,弹出"边框和 底纹"对话框。

(2) 在"边框"选项卡"设置"选区中选择"阴影",在"样式"列表框中选择"~~~"; 在"颜色"下拉列表中选择"蓝色";在"宽度"下拉列表选择"1.5磅";在"应用于"下 拉列表中选择"段落",单击"确定"按钮,效果如图 3-16 所示。

(3)选定第3段文本,打开"边框和底纹"对话框中的"底纹"选项卡,在"填充" 下拉列表中选择"黄色",在"图案"选区"样式"下拉列表框中选择"浅色上斜线";在 "颜色"下拉列表中选择"白色,背景 1,深色 25%";在"应用于"下拉列表中选择"段 落",单击"确定"按钮,效果如图 3-17 所示。 橫线(H)...

....

应用于(L)

5 确定

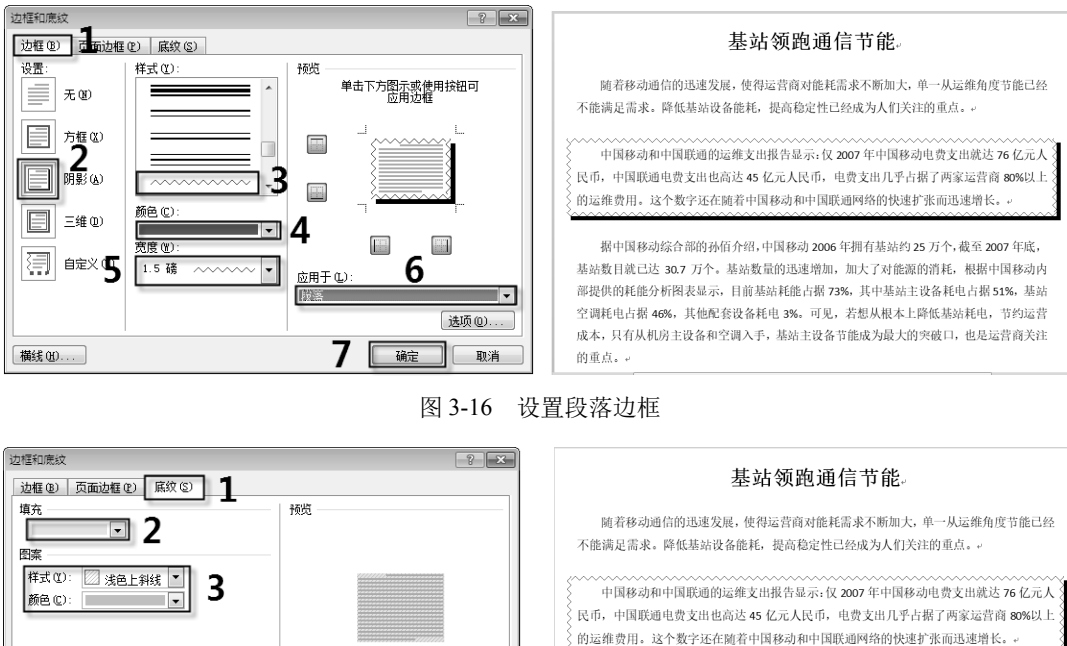

据中国移动综合部的孙佰介绍,中国移动 2006 年拥有基站约 25 万个,截至 2007 年底, 基站数目就已达 30.7 万个。基站数量的迅速增加,加大了对能源的消耗,根据中国移动内 部提供的耗能分析图表显示,目前基站耗能占据 73%,其中基站主设备耗电占据 51%,基站 空调耗电占据 46%,其他配套设备耗电 3%。可见,若想从根本上降低基站耗电,节约运营 成本,只有从机房主设备和空调入手,基站主设备节能成为最大的突破口,也是运营商关注 的重点。

## 图 3-17 设置段落底纹

取消

(4) 打开"边框和底纹"对话框中的"页面边框"选项卡,在"颜色"下拉列表中选 择"红色":在"艺术型"下拉列表中选择一种艺术样式:在"宽度"文本框中输入"24 磅",分别单击"预览"选区中的 🔤 按钮、 🖼 按钮,取消上框线、下框线,如图 3-18 所 示,再单击"确定"按钮,最终效果如图 3-15 所示。

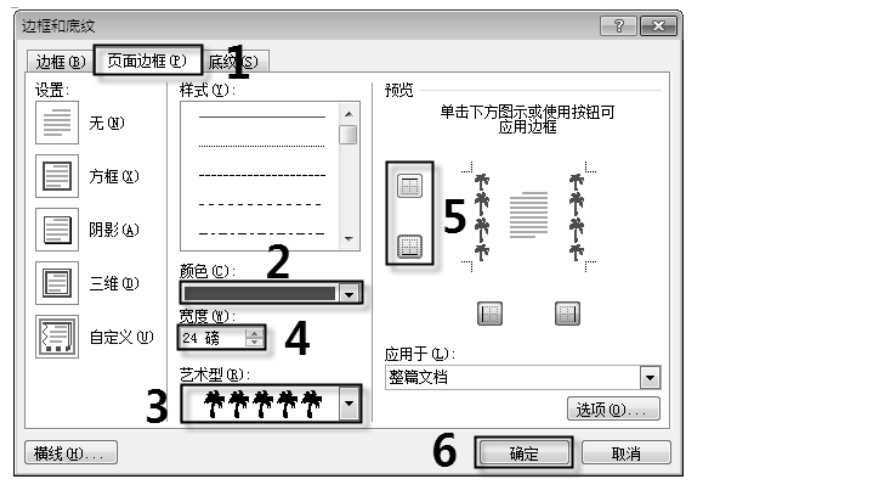

图 3-18 设置段落边框

默认是对所选定对象的 4 个边缘添加了边框。如果只对某些 当用户添加段落边框时,

边缘添加边框,而其他边缘不设置边框,则可以通过单击如图 3-18 所示"预览"选区中的边框按钮取消已经添加的边框,或者单击其中的 🔤 🖽 4 个按钮对指定边缘应用 边框。

删除所添加的段落边框,只需要选定已添加边框的段落,在如图 3-16 所示"边框和底 纹"对话框的"设置"选区中选择"无",单击"确定"按钮即可。

如果要取消段落底纹,则选定已添加底纹的段落,在如图 3-17 所示的"边框和底纹" 对话框中,选择"填充"下拉列表中的"无颜色"选项和"样式"下拉列表框中的"清除" 选项即可。

## 3.1.4 分栏和首字下沉

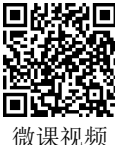

1. 分栏

Word 2010 空白文档默认的分栏是一栏,为了增加文档版面的生动性,通常将文档的一栏变成多栏,操作步骤如下。

(1)选定要设置分栏的文本(如果是文档的最后一段,则不能选定段落标记,否则选 定段落标记)。

(2) 打开"页面布局"选项卡,单击"页面设置"组中的"分栏"下拉按钮, 打开如图 3-19 所示的下拉列表,选择分栏的选项即可。

(3)选择"更多分栏"选项,弹出如图 3-20 所示的"分栏"对话框,在该对话框中可以对分栏进行更多设置。

| 页面布局 引用 邮件 审阅 视图                      | 分栏 ? 💌                                                                               |
|---------------------------------------|--------------------------------------------------------------------------------------|
| □ □ □ □ □ □ □ □ □ □ □ □ □ □ □ □ □ □ □ |                                                                                      |
| 页面设置 一栏                               | ————————————————————————————————————                                                 |
| 两栏                                    | Kig (Indiae)  程(C): 宽度(C): 间距(S):   1: 39.55 字符 会                                    |
|                                       |                                                                                      |
| 偏左                                    | <ul> <li>✓ 栏宽相等 (£)</li> <li>应用于 (Δ): 整篇文档</li> <li>▼</li> <li>□ 开始新栏 (U)</li> </ul> |
| Ⅲ 便多分栏( <u>C</u> )                    | 确定取消                                                                                 |

图 3-19 "分栏"下拉列表

(4) 在"预设"选区中选择需要的栏数,或者在"栏数"文本框中直接输入所需要的数值,但不能超过11栏,因为 Word 2010 最多可以分为11 栏。

(5)选定栏数后,在"宽度和间距"选区中自动显示每栏的宽度值和间距值,也可以 重新修改每栏的宽度值和间距值,如果勾选"栏宽相等"复选框,则所有的栏宽都相同。

(6) 勾选"分隔线"复选框,可以用竖线将栏和栏之间进行分隔,竖线与页面或节中 最长的栏等长。

(7) 在"应用于"下拉列表中选择分栏的应用范围,单击"确定"按钮。

图 3-20 "分栏"对话框

如果取消分栏,则先选定已分栏的文本,然后选择"页面布局"选项卡"页面设置" 组"分栏"下拉列表中的"一栏"选项;或者在"分栏"对话框中的"预设"选区中选择 "一栏",单击"确定"按钮。

#### 2. 首字下沉

首字下沉是将某段落的第1个字放大,起到强调作用,引起人们的注意。

【例 3-2】在"基站领跑通信节能"文档中,将第 3 段设置为首字下沉,字体设置为宋体,下沉 3 行,距正文 0.3 厘米,操作步骤如下。

(1) 打开"基站领跑通信节能"文档,将光标定位在第3段中任意位置,或者选定该段的首字。

(2) 打开"插入"选项卡,单击"文本"组中的"首字下沉"下拉按钮,在下拉列表 中选择"首字下沉选项",弹出"首字下沉"对话框。

(3) 在"位置"选区中单击"下沉"按钮; 在"选项"选区中设置首字下沉的字体、 下沉行数、距正文距离,如图 3-21 所示,单击"确定"按钮,效果如图 3-22 所示。

|                                                                                                    | 基站领跑通信节能。                                                                                                    |
|----------------------------------------------------------------------------------------------------|----------------------------------------------------------------------------------------------------|
|                                                                                                    | 随着移动通信的迅速发展,使得运营商对能耗需求不断加大,单一从运维角度节能已经<br>不能满足需求。降低基站设备能耗,提高稳定性已经成为人们关注的重点。。                                                           |
|                                                                                                    | 中国移动和中国联通的运维支出报告显示: 仅 2007 年中国移动电费支出就达 76 亿元人<br>民币,中国联通电费支出也高达 45 亿元人民币,电费支出几乎占据了两家运营商 80%以上<br>的运维费用,这个数字还在随着中国移动和中国联通网络的快速扩张而迅速增长。。 |
| A     下流       字体 (2):     (1):       (宋体)     (1):       (1):     (1):                                             | 中国移动综合部的孙佰介绍,中国移动 2006 年拥有基站约 25 万个,截至<br>2007 年底,基站发目就已达 30.7 万个。基站数量的迅速增加,加大了对<br>"能源的消耗,根据中国移动内部提供的耗能分析图表显示,目前基站耗能                  |
| ▲         暴挂         2         距正文 ②:         0.3 厘米            ▲         首字下沉选项(□)         5         确定         取消 | 占据 73%,其中基站主设备耗电占据 51%,基站空调耗电占据 46%,其他配套设备耗电 3%。<br>可见,若想从根本上降低基站耗电,节约运营成本,只有从机房主设备和空调入手,基站主<br>设备节能成为最大的突破口,也是运营商关注的重点。。              |

图 3-22 首字下沉效果图

如果想要取消首字下沉,则选择"首字下沉"下拉列表中的"无"选项,或者在"首 字下沉"对话框中的"位置"选区中选择"无"选项,单击"确定"按钮。

## 3.1.5 页面设置

页面设置主要是设置文档的页边距、纸张方向、纸张大小、文字排列等。 页面设置有以下两种方法。

(1)利用功能区进行页面设置。

打开"页面布局"选项卡,在"页面设置"组中,可以利用"页边距""纸张方向""纸 张大小"等下拉按钮进行页面设置,如图 3-23 示。

(2)利用对话框进行页面设置。

在图 3-23 中,单击"页面设置"右下角的 对话框启动按钮,弹出"页面设置"对话框,如图 3-24 所示,可以利用"页边距""纸张""版式""文档网格"4个选项卡进行页面设置。

 "页边距"选项卡:页边距是指页面四周的空白区域。在"页边距"选项卡中可以 设置上、下、左、右页边距,装订线的位置,打印的方向。图 3-24 所示为系统给出

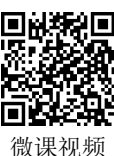

图 3-21 设置首字下沉

的默认值,用户可以通过数值调节按钮更改默认值,或者在相应的文本框中直接输 入数值,在"预览"选区中浏览设置的页面效果。

- "纸张"选项卡:在"纸张大小"下拉列表框中,可以选择纸张的型号,如 A4、 B5、16开等。也可以自定义纸张的大小,在"宽度"文本框和"高度"文本框中输 入自定义纸张的宽度值和高度值。
- "版式"选项卡: 主要设置页眉和页脚的显示方式、距边界的位置、页面垂直对齐 方式、行号、边框等。
- "文档网格"选项卡:设置文档中的文字排列方向、有无网格、网格的方式、每行 的字符数、每页的行数等。

|                                      | 页面设置 ? 💌                                     |
|--------------------------------------|----------------------------------------------|
|                                      | 页边距 纸张 版式 文档网格                               |
|                                      | 页边距                                          |
|                                      | 上①: 2.54 厘米 🔶 下③: 2.54 厘米 🚖                  |
|                                      | 左(L): 3.17 厘米 🚖 右(B): 3.17 厘米 🔄              |
|                                      | 、 装订线 (G): 0 厘米 受 装订线位置 (U): 左 ▼             |
|                                      |                                              |
|                                      |                                              |
|                                      |                                              |
|                                      | 「「「「「」」「「」」「」」「」」「「」」」「「」」」「「」」」「「」」」」「「」」」」 |
|                                      | 多页(M): 普通 ▼                                  |
|                                      |                                              |
|                                      | 预览                                           |
|                                      |                                              |
|                                      |                                              |
| 台 插入 页面布局 引用 邮件                      |                                              |
| A    1 1 1 1 1 1 1 1 1 1 1 1 1 1 1 1 |                                              |
| ↓↓↓↓↓ □ 紙张大小 ◆ 調行号 •                 |                                              |
| 文字方向页边距 2000 分栏 ▼                    | 应用于 ①: 整篇文档 ▼                                |
|                                      |                                              |
|                                      |                                              |
| 图 3-23 " 而 而 设 罟 " 组                 | 图 3-24 " 而 而 设 罟 " 对 话 框                     |
| 国 3~43 八四伐县 沮                        | 国 — 一 八 四 以且 小 田 但                           |

## 图 3-24 "页面设置"对话框

#### 设置文档背景 3.1.6

Word 2010 文档默认的背景是白色,用户可通过 Word 2010 提供的背景 设置功能,重新设置背景颜色。

1. 设置纯色背景

1) 使用已有颜色

Word 2010 提供了多种颜色作为背景色。在"页面布局"选项卡"页面背景"组中, 单击"页面颜色"下拉按钮,打开如图 3-25 所示的下拉列表,选择"主题颜色"中的任意 一种颜色,即可作为文档背景。

2) 自定义颜色

如果 "页面颜色" 下拉列表中的色块不能满足用户的需求,则可以选择列表中的 "其 他颜色"选项,如图 3-25 所示,弹出"颜色"对话框,选择"自定义"选项卡,在"颜色" 选区可以自定义背景颜色,如图 3-26 所示。

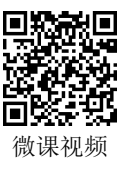

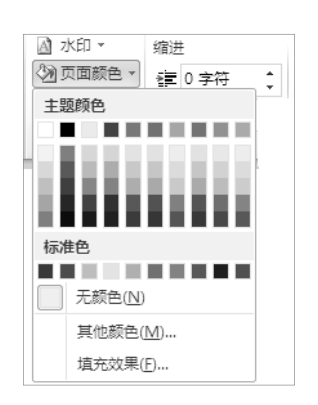

- ----

图 3-25 "页面颜色"下拉列表

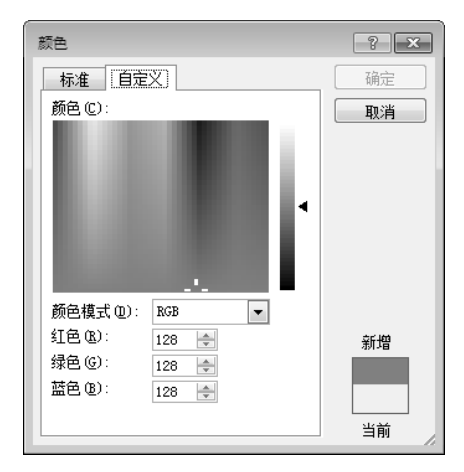

图 3-26 "颜色"对话框

## 2. 设置填充背景

Word 2010 不仅提供了纯色作为背景,还提供了多种填充色作为背景,如渐变填充、 纹理填充、图案填充及图片填充等,使文档背景丰富多变,更具有吸引力。选择如图 3-25 所示"页面颜色"下拉列表中的"填充效果"选项,弹出"填充效果"对话框。

- "渐变"选项卡:通过单击"颜色"选区中的"单色"、"双色"和"预设"3个单选按钮可以创建不同的渐变效果,在"透明度"选区中可以设置渐变的透明效果,在"底纹样式"选区中可以选择渐变的方式,如图 3-27 所示。
- "纹理"选项卡:在"纹理"选区中选择一种纹理作为文档的填充背景,也可以单击
   击其他数理 @...按钮,选择其他的纹理作为文档的填充背景,如图 3-28 所示。

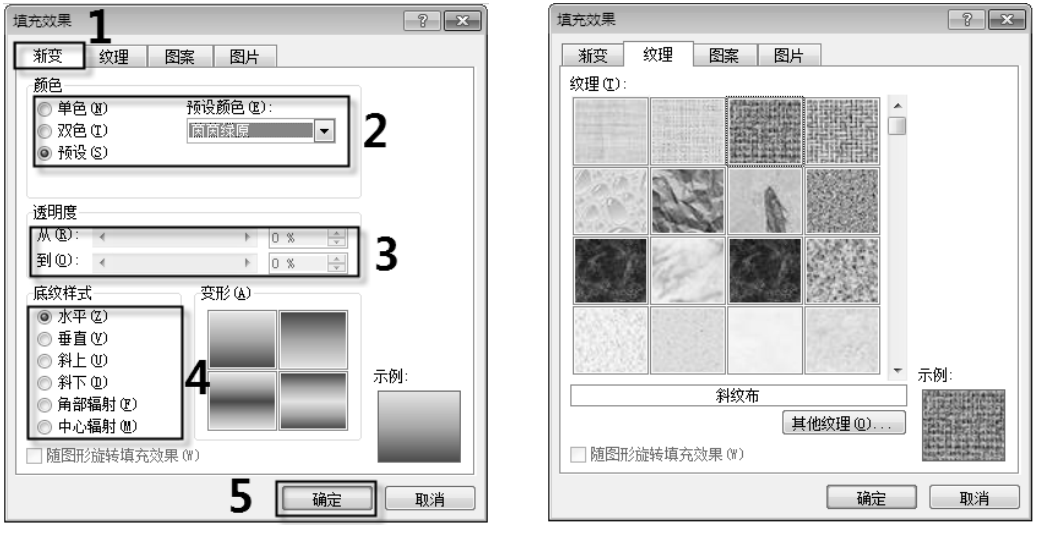

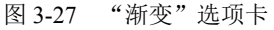

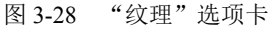

- "图案"选项卡:在"图案"选区中选择一种背景图案,在"前景"下拉列表和"背景"下拉列表中设置所选图案的前景色和背景色,如图 3-29 所示。
- "图片"选项卡:单击 选择图片 1. 按钮,在弹出的"选择图片"对话框中选择作为 背景的图片,单击"插入"按钮返回"填充效果"对话框,单击"确定"按钮即可,

....

如图 3-30 所示。

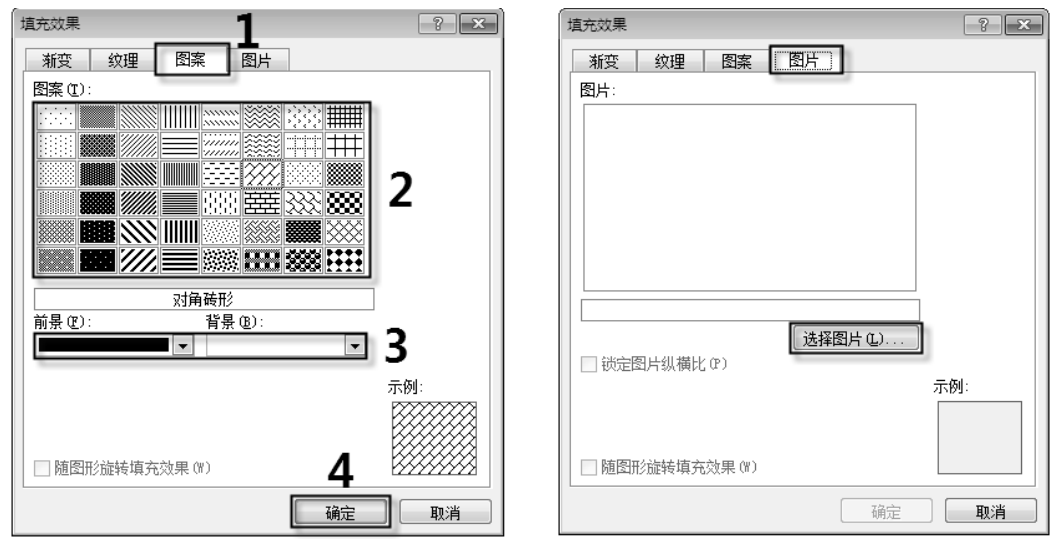

图 3-29 "图案"选项卡

图 3-30 "图片"选项卡

如果想要删除文档的填充背景,则在"页面布局"选项卡"页面背景"组中,选择"页 面颜色"下拉列表中的"无颜色"选项即可。

## 3. 设置水印背景

水印是指位于文档背景中一种透明的花纹,这种花纹可以是文字,也可以是图片,主 要是用来标识文档的状态或美化文档。水印作为文档的背景,在页面中是以灰色显示的, 用户可以在页面视图、阅读视图或在打印的文档中看到水印效果。

1) 系统内置水印

Word 2010 系统预设了多种水印样式,用户可以根据文档的特点,设置不同的水印效果。单击"页面布局"选项卡"页面背景"组中的"水印"下拉按钮 3×印·,打开如图 3-31 所示的下拉列表,在此下拉列表中系统提供了"机密""紧急""免费声明"3 大类型 共 24 种水印样式,从中选择所需要的样式即可。

2) 自定义水印

用户除使用 Word 2010 系统预设的水印样式外,还可以自定义水印样式。选择如图 3-31 所示的"水印"下拉列表中的"自定义水印"选项,弹出如图 3-32 所示的"水印"对话框。 在此对话框中可以设置无水印、图片水印和文字水印 3 种水印效果。

- 无水印:选中"无水印"单选按钮,删除文档中的水印效果。
- 图片水印:选中"图片水印"单选按钮,单击"选择图片"按钮,在弹出的"插入 图片"对话框中选择作为水印的图片,单击"插入"按钮,返回"水印"对话框, 在"缩放"下拉列表中设置图片的缩放比例,勾选"冲蚀"复选框,保持图片水印 的不透明度,单击"确定"按钮。
- 文字水印:选中"文字水印"单选按钮,单击选项组各下拉按钮,设置水印的语言、 文字、字体、字号、颜色及版式。例如,将"语言(国家/地区)"设置为"中文(中国)","文字"设置为"大学计算机","字体"设置为"隶书","颜色"设置为"红 色","版式"设置为"斜式",单击"确定"按钮,文字水印效果图如图 3-33 所示。

- ...

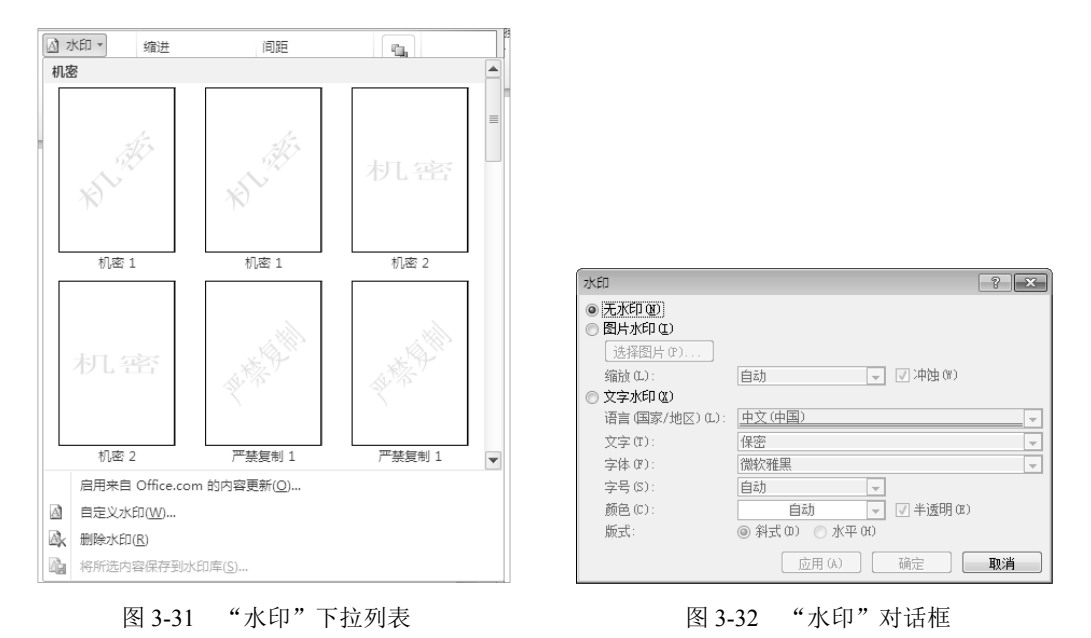

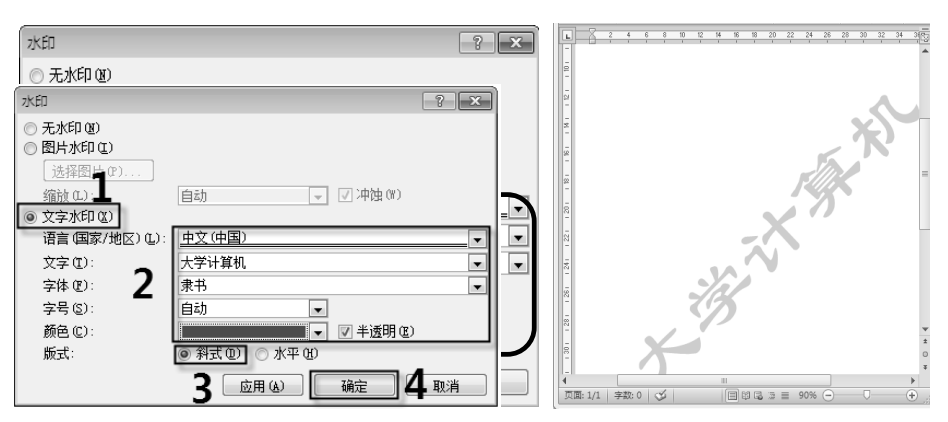

图 3-33 文字水印效果图

## 3.1.7 实例练习

打开"互联网+教育"文档,按下列要求排版。

(1) 将左右页边距设置为 "2 厘米", "装订线" 设置为 "1 厘米", 对称页边距, "纸张 大小" 设置为 "16 开 (18.4 厘米×26 厘米)"。

(2)将文档中第 1 行"互联网+教育"设置为"标题"样式,"对齐方式"设置为"居中"。

(3)设置文字水印页面背景,文字为"互联网+教育",水印版式为斜式。

(4) 将正文部分的内容设置为"小四"号字,每个段落设置为"1.2"倍行距,首行缩进"2字符"。

(5) 将正文第1段落的首字"在"设置下沉"2"行。

操作步骤如下。

(1) 打开"页面布局"选项卡,单击"页面设置"组右下角的 对话框启动按钮,弹

...

出"页面设置"对话框。

(2) 打开"页边距"选项卡,将左右页边距均设置为"2厘米","装订线"设置为"1 厘米",在"多页"下拉列表框中选择"对称页边距",如图 3-34 所示。

(3) 打开"纸张"选项卡,在"纸张大小"下拉列表框中选择"16 开(18.4 厘米×26 厘米)"。

(4) 打开"文档网格"选项卡,选中"网格"选区中的"指定行和字符网格"单选按钮,在"字符数"选区"每行"文本框中输入"35";在"行数"选区"每页"文本框中输入"40",单击"确定"按钮,如图 3-35 所示。

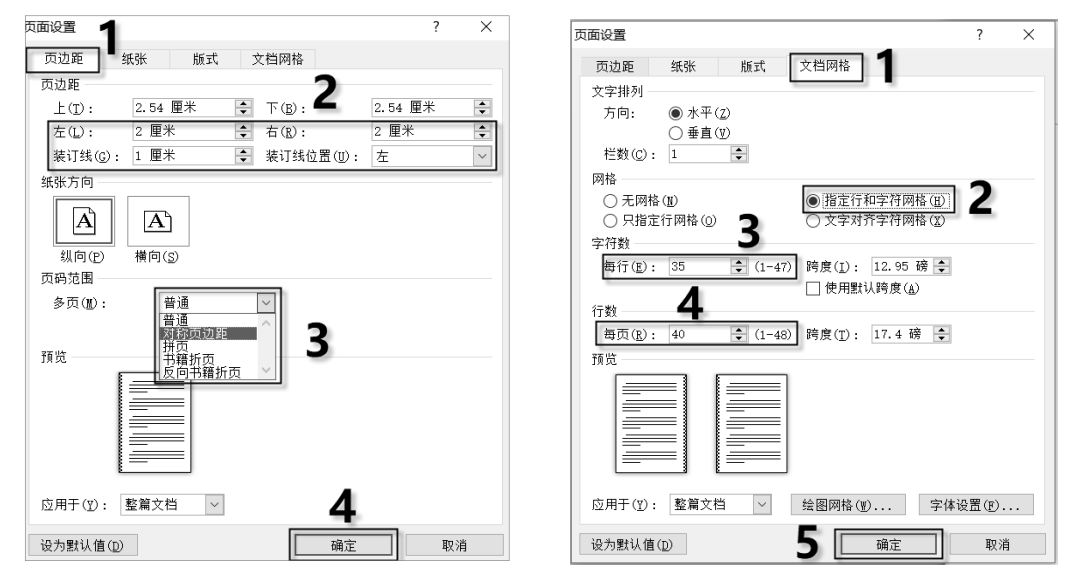

图 3-34 设置"页边距"选项卡

图 3-35 "文档网格"选项卡

(5) 选定第1行"互联网+教育"文字,打开"开始"选项卡,选择"样式"组中的"标题"选项;在"段落"组中,单击"居中"按钮 三。

(6) 打开"页面布局"选项卡,单击"页面背景"组中的"水印"下拉按钮,选择"自 定义水印"选项。在弹出的"水印"对话框中,选中"文字水印"单选按钮,在"文字"文 本框中输入"互联网+教育",选中"斜式"单选按钮,单击"确定"按钮,如图 3-36 所示。

|              | 缩进<br>律 左: 0 字符                         |                                                                                                    |                                                                         |
|--------------|-----------------------------------------|----------------------------------------------------------------------------------------------------|-------------------------------------------------------------------------|
| 大印 页面颜色 页面边框 | ■ 右: 0 字符                               | 水印                                                                                                    | ? X                                                                     |
|              | おし、空下<br>机廠 2<br>的内容更新(Q)<br>2<br>UK(S) | ○ 无木印(1)       ○ 图片水印(1)       送抄图片(1)       ④ 文字水印(2)       3       语言(国家/地区)(1):       中文(中国)       文字(1):       豆取网+教育       字体(1):       京市(1):       京市(1):       丁字(1):       豆取(1):       中文(中国)       文字(1):       豆取(1):       中文(中国)       文字(2):       豆取(1):       丁字(1):       丁字(1):       丁字(1):       丁字(2):       豆取(1):       丁字(2):       丁字(2): <td>▲<br/>→<br/>↓<br/>↓<br/>↓<br/>↓<br/>↓<br/>↓<br/>↓<br/>↓<br/>↓<br/>↓<br/>↓<br/>↓<br/>↓</td> | ▲<br>→<br>↓<br>↓<br>↓<br>↓<br>↓<br>↓<br>↓<br>↓<br>↓<br>↓<br>↓<br>↓<br>↓ |

图 3-36 设置文字水印页面背景

- ----

(7)选定正文,将"字体"设置为"小四"号,单击"段落"组右下角的 对话框启动按钮,弹出"段落"对话框,单击"特殊格式"下拉按钮,在下拉列表中选择"首行缩进",将"磅值"设置为"2字符";单击"行距"下拉按钮,在下拉列表中选择"多倍行距",将"设置值"设置为"1.2",单击"确定"按钮,如图 3-37 所示。

| 落                                     |                           |                                |                      | ?                |
|---------------------------------------|---------------------------|--------------------------------|----------------------|------------------|
| 缩进和间距( <u>I</u> )                     | 换行和分页( <u>P</u> )         | 中文版式(山)                        |                      |                  |
| 常规                                    |                           |                                |                      |                  |
| 对齐方式(G):                              | 两端对芥                      |                                |                      |                  |
| 大纲级别(0);                              | 正文文本                      | $\sim$                         |                      |                  |
| - L                                   |                           |                                |                      |                  |
| 缩进                                    |                           |                                | 1                    |                  |
| 左侧(L):                                | 0 字符  ≑                   | 特殊格式( <u>s</u> )               | :                    | 磅值(型):           |
| 右侧( <u>R</u> ):                       | 0 字符 🜩                    | 首行缩进                           | ~                    | 2 字符 🗧           |
| □ 对称缩进(II)                            |                           | -                              |                      |                  |
| ☑ 如果定义了文                              | 档网格,则自动训                  | 周整右缩进(D)                       |                      |                  |
| 间距                                    |                           |                                | 2                    |                  |
| 段前(B):                                | 0行 ≑                      | 行距(N):                         | <u> </u>             | 设置值( <u>A</u> ): |
| 段后(F):                                | 0行 ≑                      | 多倍行距                           | $\sim$               | 1.2              |
| □ 在相同样式的                              | 段落间不添加空村                  | 各( <u>C</u> )                  |                      |                  |
| ✓ 如果定义 ∫ 文                            | 档网格,则对齐到                  | 則网格(夏)                         |                      |                  |
| 預览                                    |                           |                                |                      |                  |
| 前一般落前一般落                              | 前一般落前一般落前一般               | 深前一般落前一般落前一般落<br>砂石前一般落前一般落前一般 | 前一段落前一創<br>液前一般液前一創  | (葉前一般<br>- 砂液前一  |
| 設落前一般落前一<br>安陸員時代                     | ·設落前一般落<br>如旧和芬子成为第一生产    |                                |                      | 4010 7 A 60      |
|                                       | ,频率加快,周期缩短,               | 同时知识本身的高度综合和学                  | ->的大幅画家,<br>科渗透、交叉,  | 使得人类的            |
| 一切領域都受到广<br>下一分五下一分五                  | "泛的冲击和影响。<br>"下一般落下一般落下一般 | 蒋下一般蒋下一般蒋下一般蒋                  | 1下一般落下一8             | (蔡下一般            |
| 1 1 1 1 1 1 1 1 1 1 1 1 1 1 1 1 1 1 1 | 旗下一般旗下一般旗下一               | <b>救</b> 孫下一般孫下一般孫下一郎          | 森下一般森下-<br>- 秋夜下一般夜下 | 設在下一             |
| 森下一般森下一般<br>教祥下一般落下一般                 | - 教孫下一般孫下一般孫下             | 一段落下一段落下一段落 🔚                  | 100 PT 1 DATE 1      | 55.19 L          |
| 探下一般探下一部<br>般探下一般探下一                  | 設落下一般落下一般落下               | 一般落下一般落下一般落下                   |                      | SUR I            |

图 3-37 设置"首行缩进"和"行距"

(8) 将光标定位在正文第1段落,打开"插入"选项卡,单击"文本"组中的"首字下沉"下拉按钮,在下拉列表中选择"首字下沉选项"选项,弹出"首字下沉"对话框,在"位置"选区中选择"下沉"选项,在"下沉行数"文本框中输入"2",单击"确定"按钮。

## 3.2 文档的图文混排

## 3.2.1 插入图片

■ (本)■ (本)● (本)● (本)● (本)● (本)● (本)● (本)● (本)● (本)● (本)● (本)● (本)● (\*)● (\*)<

图文混排是指文字与图片的一种分布方式,是 Word 2010 所具有的一种 重要的排版功能,它可以实现一种特殊的排版效果。

插入的图片既可以是 Word 2010 自带的图片(如剪贴画),也可以是来自文件中的图片, 或者使用屏幕截图截取的图片。

## 1. 插入剪贴画

Word 2010 提供了丰富的剪贴画,适合用于不同的文档。要插入剪贴画,打开"插入" 选项卡,单击"插图"组中的"剪贴画"按钮号,打开"剪贴画"窗格,如图 3-38 所示。 在此窗格的"搜索文字"文本框中输入剪贴画的相关主题或文件名称,如人物;在"结果 类型"下拉列表框中可以将搜索结果限制为特定的媒体文件类型,如插图、视频等,单击

...

"搜索"按钮,在列表框中将显示出主题所包含该关键字的所有剪贴画;搜索结束后,选择 "剪贴画"窗格中所需要的剪贴画即可插入到文档中。

## 2. 插入图片

插入图片主要是插入.jpg、.bmp、.emf 和.wmg 等多种格式的图片文件。打开"插入" 选项卡,单击"插图"组中的"图片"按钮,弹出"插入图片"对话框,选择所需要的图 片,单击"插入"按钮,将图片插入到文档中。

## 3. 插入屏幕截图

利用 Word 2010 屏幕截图功能,用户可以将需要的内容截取为图片并插入到文档中。 将光标定位在插入图片的位置,打开"插入"选项卡,单击"插图"组中的"屏幕截图" 下拉按钮,打开如图 3-39 所示的下拉列表。

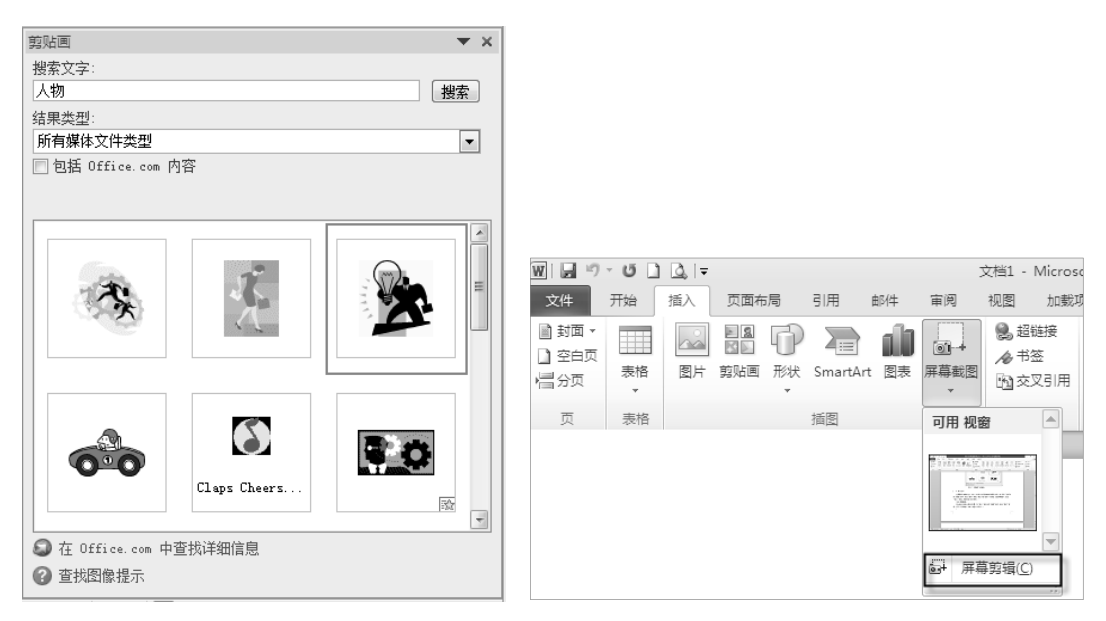

图 3-38 "剪贴画" 窗格

图 3-39 "屏幕截图"下拉列表

- 截取整个窗口:在"可用视窗"下拉列表中显示当前正在运行的应用程序屏幕缩略
   图,单击某一缩略图即可将其作为图片插入到文档中。
- 截取部分窗口:选择下拉列表中的"屏幕剪辑"选项,然后在屏幕上拖动鼠标可截 取屏幕的部分区域作为图片插入到文档中。

## 4. 编辑图片

插入图片后并选定图片,功能区会出现"图片工具一格式"选项卡,用户可以对图片 进行大小、移动、裁剪、对比度、亮度等调整,如图 3-40 所示。

| W 🖬 🤊        | • U 🗋 💁 🖣                        | 文档   | 1 - Microsoft Wor | d(产品激活失败) | 图,   | ₩I具                      |       |                |                   |          | ÷  | 23           |
|--------------|----------------------------------|------|-------------------|-----------|------|--------------------------|-------|----------------|-------------------|----------|----|--------------|
| 文件           | 开始 插入                            | 页面布局 | 引用 邮件 冒           | 前阅 视图 加   | 1载项  | 衛式                       |       |                |                   |          |    | ∾ <b>(</b> ) |
|              | ☆ 更正 ▼ )<br>3 <sub>88</sub> 颜色 ▼ | ž 🔛  |                   |           |      | - 🗹 图片边框 •<br>• 📿 图片效果 • |       | 山上移一层          | - # -   <br>- # - | 6.06     | 厘米 | •            |
| <b></b> 脚隊育景 | ■ 艺术效果 - ◆                       |      |                   |           |      | - 警图片版式 -                | 位置 日本 | 19977 100。选择窗格 | <u>م</u>          | 剪 🛱 5.95 | 厘米 | ÷            |
|              | 调整                               |      |                   | 图片样式      |      | Fa                       |       | 排列             |                   | 大小       |    | Es.          |
|              | 3                                |      | 图 3               | 3-40 "图   | 片工具- | 一格式"选                    | 项卡    |                |                   |          |    |              |

1) 大小调整

(1)粗略调整。选定图片,在图片的四周出现8个控制点,将鼠标指针指向任意一个控制点,当鼠标指针变为♂、%、、⇔或\$形状时,按住鼠标左键进行拖动,可以粗略地调整图片的大小。

(2)精确调整。选定图片,打开"图片工具一格式"选项卡,单击"大小"组右下角的 2 对话框启动按钮,弹出"布局"对话框,如图 3-41 所示。在"大小"选项卡中,可以对图片大小进行高度、宽度等精确调整。

| 布局                                            |              |        | ? 🗙      |
|-----------------------------------------------|--------------|--------|----------|
| 位置 文字环                                        | 晓 大小         |        |          |
| 高度                                            |              |        |          |
| ◎ 绝对值 @)                                      | 6.06 厘米 🚔    |        |          |
| ◎ 相对值 (L)                                     | A.<br>       | 相对于(T) | 页面 🚽     |
| 宽度                                            |              |        |          |
| ◎ 绝对值 @)                                      | 5.95 厘米 🚔    |        |          |
| ──相对值(I)                                      | A            | 相对于(E) | 页面 🔹     |
| 旋转                                            |              |        |          |
| 旋转 (I):                                       | 0°           |        |          |
| 缩放                                            |              |        |          |
| 高度(H):                                        | 100 %        | 宽度(2): | 100 %    |
| ☑ 锁定纵横比                                       | ( <u>A</u> ) |        |          |
| ☑ 相对原始图                                       | 片大小 (2)      |        |          |
| 原始尺寸<br>一 一 一 一 一 一 一 一 一 一 一 一 一 一 一 一 一 一 一 | 6.05. 厘米     | 宮府・    | 5.96. 匣坐 |
|                                               | 0.03 崖木      | 2012 - | 5.50 崖木  |
|                                               |              |        | 重置③      |
|                                               |              |        | 确定       |

图 3-41 "布局"对话框

2) 移动图片

选定图片,将鼠标指针移动到图片上,当鼠标指针变为↔形状时,按住鼠标左键进行 拖动,在目标位置释放即可。

3) 裁剪图片

利用裁剪功能,可以在不改变图片形状的前提下,裁剪图片的部分内容。其方法:选定图片,打开"图片工具一格式"选项卡,单击"大小"组中的"裁剪"按钮,然后将鼠标指针移动到图片的任意一个控制点上,按住鼠标左键向图片内拖动,在适当的位置释放即可。

4) 设置图片的颜色、亮度和对比度

打开"图片工具一格式"选项卡,单击"调整"组的 % 章 · 和 \* 章 · 两个下拉按钮可 以分别设置图片的颜色、亮度和对比度,或者右击图片,在弹出的快捷菜单中选择"设置 图片格式"命令,在弹出的"设置图片格式"对话框中进行设置即可。

#### 5. 图文混排

Word 2010 提供了以下两种图文混排的方法。

(1) 打开"图片工具一格式"选项卡,单击"排列"组中的"自动换行"下拉按钮, 打开如图 3-42 所示下拉列表,选择一种环绕方式。或者选择下拉列表中的"其他布局选项" 选项,弹出"布局"对话框,如图 3-43 所示,在"文字环绕"选项卡中可以设置环绕方式, 实现图文混排。

|         |              |                                              | 布局                                        |            |             |           | ? ×        |
|---------|--------------|----------------------------------------------|-------------------------------------------|------------|-------------|-----------|------------|
|         |              |                                              | 位置 文字环绕<br>环绕方式                           | 大小         |             |           |            |
| 位置<br>▼ | 自动           | ● 下移一层 · • • • • • • • • • • • • • • • • • • | 嵌入型(1)                                    | 四周型 (g)    | ¥<br>緊密型(T) | 穿越型 (H)   | ₩          |
|         | ×            | 嵌入型(1)                                       |                                           | ×          |             |           |            |
|         | ×            | 四周型环绕( <u>S</u> )                            | 村于文字下方 (B)                                | 浮于文字上方 @)  |             |           |            |
|         | ×            | 紧密型环绕(I)                                     | 自动换行                                      |            |             |           |            |
|         | ×            | 穿越型环绕( <u>H</u> )                            | <ul> <li>两边(S)</li> <li>95.4.4</li> </ul> | 一 只在左側 (L) | ◎ 只在        | 右側(R) 🔘   | 只在最宽一侧 (A) |
|         | ×            | 上下型环绕(0)                                     | 上(2) 0 厘米                                 | Å          | 左(13)       | 0.32 厘米 🔶 |            |
|         | X            | 衬于文字下方( <u>D</u> )                           | 下(M) 0 厘米                                 |            | 右(G) [      | 0.32 厘米 🔶 |            |
|         | ×            | 浮于文字上方( <u>N</u> )                           |                                           |            |             |           |            |
|         | $\mathbf{H}$ | 编辑环绕顶点(E)                                    |                                           |            |             |           |            |
|         | Ц            | 其他布局选项(L)                                    |                                           |            |             | 确定        | 即消         |
|         |              |                                              |                                           |            |             |           |            |

图 3-42 "自动换行"下拉列表

图 3-43 "布局"对话框

(2) 右击图片, 在弹出的快捷菜单中选择"自动换行"命令或"大小和位置"命令, 都可以实现图文混排。

## 6. 设置图片在页面中的位置

当图片的文字环绕方式为非嵌入型时,用户可以设置图片在文档中的相对位置,实现 图片在文档中的合理布局,操作步骤如下。

(1) 选定图片, 打开"图片工具一格式"选项卡。

(2) 单击"排列"组的"位置"下拉按钮或"自动换行"下拉按钮,在打开的下拉列 表中选择除"嵌入型"外的任意一种环绕方式。

(3)也可以选择"位置"下拉列表或"自动换行"下拉列表中的"其他布局选项"选项,如图 3-44 (a)所示,弹出"布局"对话框,如图 3-44 (b)所示。

|                      | 布局                |                | ? ×    |
|----------------------|-------------------|----------------|--------|
|                      | 位置 文字环绕 大小        |                |        |
|                      | 水平                |                |        |
| 嵌入文木行山 🔺             | ● 对齐方式(▲) 居中      | ✓ 相对于(R) 页边距   | ~      |
|                      | ○ 书籍版式(B) 内部      | ✓ 相对于(F) 页边距   | $\sim$ |
|                      | ○ 绝对位置(P) 0 厘米    | ↓ 右側(T) 页边距    | $\sim$ |
|                      | ○相对位置( <u>R</u> ) | ↓ 相对于(E) 页边距   | $\sim$ |
| 文字环绕                 | 垂直                |                |        |
|                      | ● 对齐方式(g) 顶端对齐    | ✓ 相对于(E) 页边距   | ~      |
|                      | ○ 绝对位置(S) 0 厘米    | ↓ 下側(₩) 页边距    |        |
|                      | ○ 相对位置(I)         | ◆ 相对于(0) 页边距   |        |
|                      | 选项                |                |        |
|                      | □ 対象随文字移动(II)     | ✓ 允许重叠(型)      | 2      |
|                      |                   | ✓ 表格里元格中的版式(C) | 3      |
|                      | 774 117           |                | -      |
|                      |                   |                |        |
| 旦 其他布局选项( <u>L</u> ) |                   |                |        |
|                      |                   | 4 <u>M</u>     |        |
| (a) 洗择"其他布局洗项"洗项     | (b)               | "布局"对话框        |        |

图 3-44 选择位置布局

(4) 打开"位置"选项卡,根据需要设置"水平"选区、"垂直"选区、"选项"选区 中的相关选项。其中"选项"选区中的各项含义说明如下。

- 对象随文字移动:如果勾选该复选框,图片会随段落的移动而移动,图片与段落始终保持在一个页面中。
- 允许重叠: 如果勾选该复选框, 允许图片对象相互覆盖。

- ...

- 锁定标记: 如果勾选该复选框, 将图片锁定在文档中的当前位置。
- 表格单元格中的版式:如果勾选该复选框,可以使用表格在文档中安排图片的位置。

## 3.2.2 插入图形

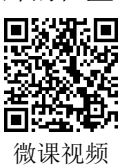

Word 2010 提供了许多基本图形,如矩形、圆形、箭头、线条、标注等,

这些图形称为自选图形。用户可以直接在文档中绘制这些图形,使文档的内容更加丰富生动。

## 1. 插入自选图形

要绘制自选图形,在"插入"选项卡"插图"组中,单击"形状"下拉按钮 点,在下 拉列表中选择要绘制的图形,将鼠标指针移动到文档的编辑区,当鼠标指针变为十形状时, 拖动鼠标绘制所选图形,释放鼠标停止绘制。绘制自选图形效果如图 3-45 所示。

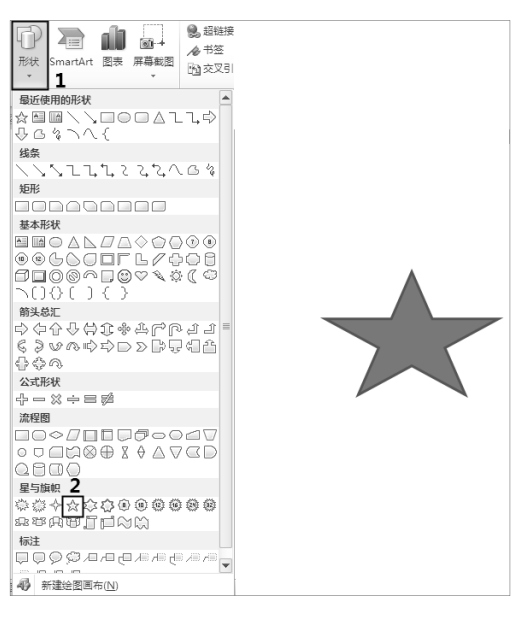

图 3-45 绘制自选图形

## 2. 编辑自选图形

自选图形绘制结束后,系统自动打开"绘图工具一格式"选项卡,如图 3-46 所示,利 用该选项卡可以对自选图形进行编辑,如改变自选图形的大小、对齐、组合和形状样式等。

| r                     |                                                                                                    |                                                                                                    |                                |                                     |
|-----------------------|----------------------------------------------------------------------------------------------------|----------------------------------------------------------------------------------------------------|--------------------------------|-------------------------------------|
| 👿 🔚 ヴ・び 🗋 💁 📮 🛛 文档1 - | - Microsoft Word(产品激活失败)                                                                                                    | 绘图工具                                                                                                    |                                | - ē X                               |
| 文件 开始 插入 页面布局 引       | 用邮件审阅视图                                                                                                    | 加载项格式                                                                                                    |                                | ۵ (2)                               |
|                       | Abc         ▲ 形状填充           ✓         ✓           ✓         ✓           ✓         ✓           ✓         ✓           ✓         ✓           ✓         ✓ | <ul> <li>▲</li> <li>★</li> <li>★</li></ul> | ▲ 上移一层 · 目<br>立置 自动换行 訊 选择窗格 2 | 3.76 厘米 ↓<br>3.75 厘米 ↓<br>4.52 厘米 ↓ |
| 插入形状                  | 形状样式                                                                                                    | 5 艺术字样式 5 文本                                                                                                    | 排列                             | 大小 5                                |
|                       | 图 3-46 "经                                                                                                    | 经图丁目——枚式";                                                                                                    |                                |                                     |

#### 图 3-46 "绘图工具一格式"选项卡

【例 3-3】打开 Word 文档, 绘制并编辑自选图形, 操作步骤如下。

(1) 启动 Word 2010 程序,在"插入"选项卡"插图"组中,单击"形状"下拉按钮, 选择"矩形"中的"对角圆角矩形"选项□。

(2)将鼠标指针移动到文档的编辑区,当鼠标指针变为十形状时,按住鼠标左键拖动 绘制所选图形,如图 3-47 所示。

(3)选定对角圆角矩形,打开"绘图工具一格式"选项卡,单击"形状样式"组中的"形状填充"下拉按钮,选择下拉列表中的"红色,强调文字颜色2,深色25%";在"大小"组中的"高度"文本框和"宽度"文本框中分别输入"10厘米"和"15厘米",如图3-48所示。

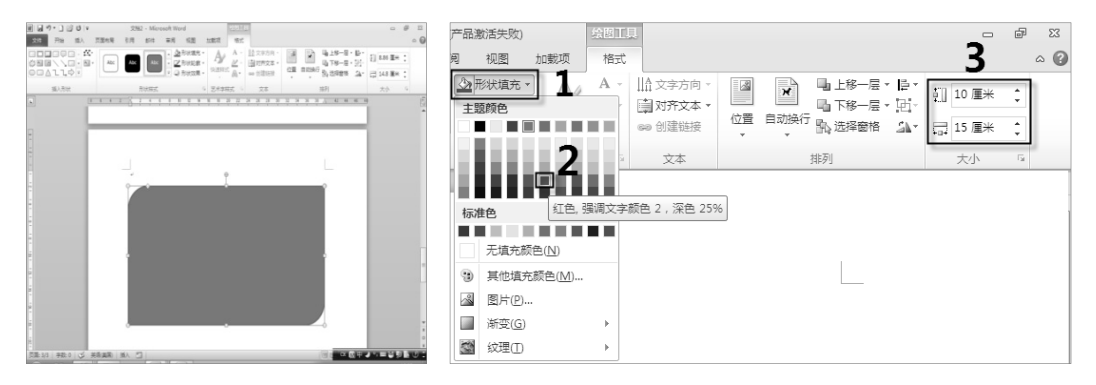

图 3-47 绘制对角圆角矩形

图 3-48 编辑对角圆角矩形

(4)打开"绘图工具一格式"选项卡,单击"插入形状"组中的"其他"下拉按钮, 选择"基本形状"中的"椭圆"选项◎,将鼠标移动到对角圆角矩形中,拖动鼠标绘制椭圆。按照同样的方法,在对角圆角矩形中绘制一个圆角矩形,如图 3-49 所示。

(5)选定椭圆,打开"绘图工具一格式"选项卡,单击"形状样式"组中的"形状效 果"下拉按钮,在下拉列表中选择"映像"子选项的"紧密映像,接触"样式,如图 3-50 所示。在椭圆上右击,在弹出的快捷菜单中选择"添加文字"命令,输入文本"Windows 概述",将"字体""字号"分别设置为"楷体""小二"。

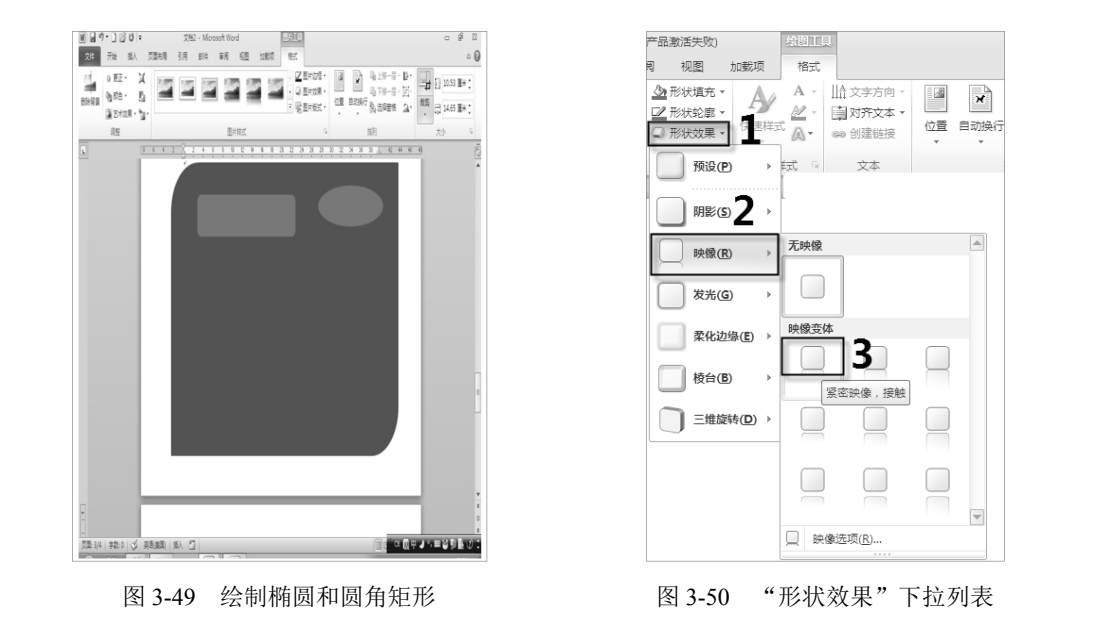

- ...

(6) 在椭圆上右击,在弹出的快捷菜单中选择"设置形状格式"命令,弹出"设置形状格式"对话框,选择"文本框"选项,在"内部边距"选区中将上、下、左、右文本框中的数值都设置为"0厘米",单击"关闭"按钮,如图 3-51 所示。

| 设置形状格式                                                                                                    | ? 🗙                                                                                                    |
|----------------------------------------------------------------------------------------------------|----------------------------------------------------------------------------------------------------|
| 填充       线汞颜色       线束颜色       減型       阴影       映象       芝牛和柔化边缘       三维旋转       图片颜色       艺术效果       夏片颜色       艺术效果       夏大效果       1       文本框       可选文字 | 文本框<br>文字版式<br>■ 重討符方式 ①: 申訳对齐 •<br>文字方向 ②: 欄排<br>● 示語時文本 ④<br>台动调整<br>■ 根据文字调整形状大小 ②<br>内部边距<br>左 ③: ◎ 厘米 ● 上 ③: ◎ 厘米 ●<br>方 ④: ◎ 厘米 ● 下 ③: ◎ 厘米 ●<br>▼ 形状中的文字自动操行 ④<br>3<br>3<br>3<br>3<br>3<br>3<br>3<br>3<br>3<br>3<br>3<br>3<br>3 |
|                                                                                                    |                                                                                                    |

图 3-51 "设置形状格式"对话框

(7)选定圆角矩形,打开"绘图工具一格式"选项卡,单击"形状样式"组中的"其他"下拉按钮,选择下拉列表中的第6行第4列样式,为其填充形状样式,如图 3-52 所示。

|                                                                                                    | I面布局 引用 邮件 审阅 视图 加载项 格式     | đ       |
|----------------------------------------------------------------------------------------------------|-----------------------------|---------|
|                                                                                                    | Abc Abc Abc Abc Abc Abc Abc | lbc     |
|                                                                                                    | Abc Abc Abc Abc Abc A       | \bc     |
|                                                                                                    | Abc Abc Abc Abc Abc Abc Abc | lbc     |
| 文档1 - Microsoft Word(产品激活失败) 绘图工具                                                                                                    | Abc Abc Abc Abc Abc Abc Abc | lbc     |
| 页面布局 引用 邮件 审阅 视图 加载项 格式                                                                                                    |                             | _       |
|                                                                                                    | Abc Abc Abc Abc Abc Abc Abc | \bc     |
| Abc         Abc         Image: Wight with wight wight | Abc Abc Abc Abc Abc A       | Abc 🔽   |
| 形状样式 💿 艺术字样式 😒 文本                                                                                                    | 其他主题填充(Q)                   | <b></b> |

图 3-52 设置圆角矩形的形状样式

(8)选定圆角矩形,利用"复制"命令和"粘贴"命令,复制 3 个圆角矩形,然后分别在圆角矩形中输入文本,如图 3-53 所示。

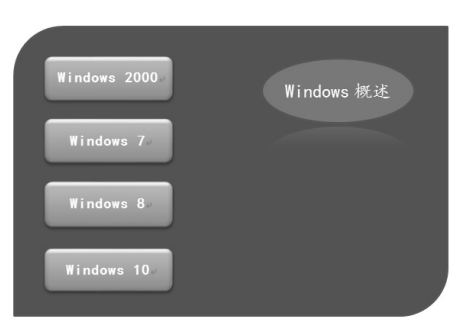

图 3-53 复制 3 个圆角矩形并输入文本

(9) 按住 "Ctrl" 键, 选定 4 个圆角矩形, 打开"绘图工具一格式"选项卡, 单击"排列"组中的"对齐"下拉按钮上, 选择"左对齐"选项; 单击"组合"下拉按钮上, 选择"组合"选项, 4 个圆角矩形进行组合。

## 3.2.3 插入 SmartArt 图形

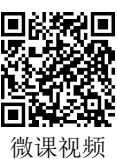

SmartArt 图形是信息的视觉表示形式,用户使用 SmartArt 图形能够更直观、更专业地表达自己的观点和信息,插入 SmartArt 图形的操作步骤如下。

(1) 打开"插入"选项卡,单击"插图"组中的"SmartArt"按钮,弹出"选择 SmartArt 图形"对话框,如图 3-54 所示。在该对话框的左窗格列出了 SmartArt 图形的类别,如"列表""流程"等;中间窗格显示了每个 SmartArt 图形的外观效果;右窗格显示了 SmartArt 图形使用的说明信息。

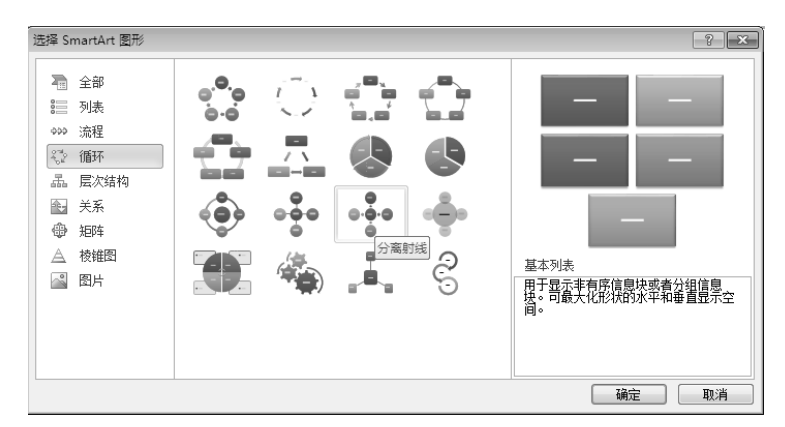

图 3-54 "选择 SmartArt 图形"对话框

(2) 在左窗格中选择合适的类别,如"循环",然后在中间窗格选择需要的 SmartArt 图形,如"分离射线",右窗格将显示其预览效果,单击"确定"按钮。

(3) 在文档中出现 SmartArt 图形占位符文本(如[文本])的框架,如图 3-55 所示,在 图形的[文本]编辑区中输入所需信息,或者单击"文本"窗格控件按钮,打开"文本"窗格,在"文本"窗格中输入所需信息。在"文本"窗格中输入信息时,SmartArt 图形会根据输入的信息自动添加形状或删除形状。

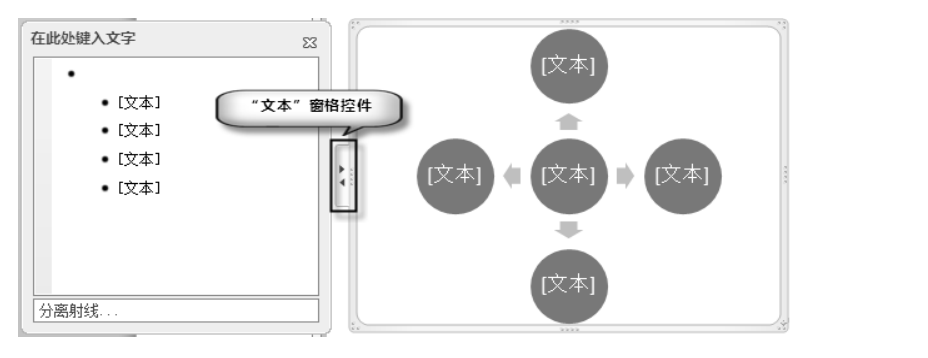

图 3-55 SmartArt 图形占位符文本的框架

(4) 插入 SmartArt 图形后,系统自动打开"SmartArt 工具一设计"选项卡和"SmartArt

工具一格式"选项卡,如图 3-56 所示。

- ...

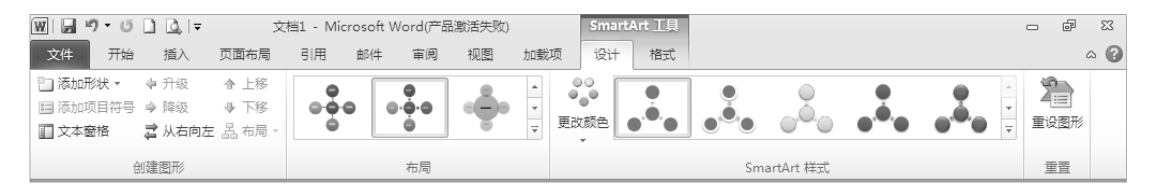

图 3-56 "SmartArt 工具一设计"选项卡和"SmartArt 工具一格式"选项卡

(5) "SmartArt 工具一设计"选项卡主要设置 SmartArt 图形的样式、形状等。

(6) "SmartArt 工具一格式"选项卡主要设置 SmartArt 图形的格式。

## 3.2.4 插入文本框

文本框是一种包含文字、表格等的图形对象,用户利用文本框可以将文 字、表格等放置在文档中的任意位置,从而实现灵活的版面设置。

## 1. 插入内置文本框

单击"插入"选项卡"文本"组中的"文本框"下拉按钮, 打开"文本框"下拉列表, 如图 3-57 所示, 从"内置"列表框中选择所需的一种样式, 输入文本即可。

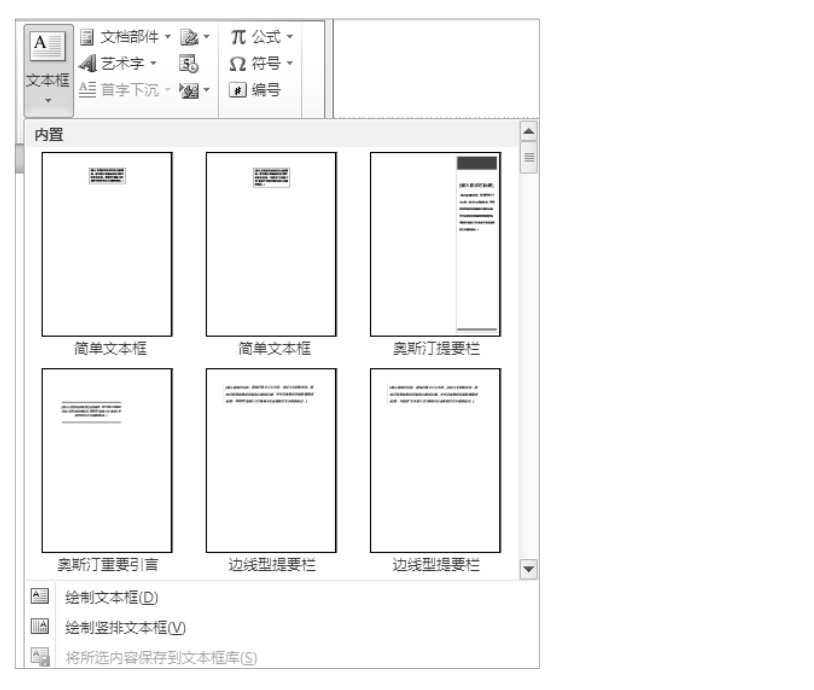

间的游戏

微课视频

## 图 3-57 打开"文本框"下拉列表

## 2. 绘制文本框

在打开的"文本框"下拉列表中,选择"绘制文本框"选项或"绘制竖排文本框"选项,当鼠标指针将变为十形状时,按住鼠标左键进行拖动即可绘制"横排"文本框或"竖排"文本框。

...

## 3. 设置文本框

插入文本框或绘制文本框后,利用"绘制工具一格式"选项卡中的相关按钮可以设置 文本框的外观样式、文字格式等。

利用文本框制作的流程图如图 3-58 所示。

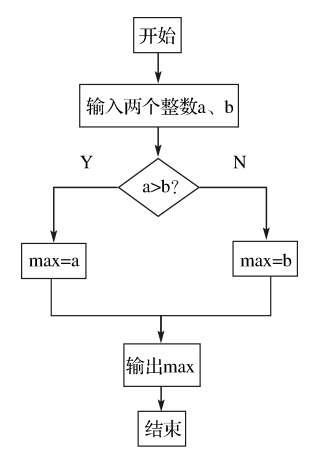

图 3-58 利用文本框制作的流程图

在如图 3-58 所示的流程图中,除"a>b"使用形状外,其他均使用了文本框。其中判断文字"Y"和"N"使用了无边框文本框,即选中文本框,打开"绘图工具一格式"选项卡,单击"形状样式"组中的"形状轮廓"下拉按钮,在下拉列表中选择"无轮廓"选项。

## 3.2.5 插入艺术字

在文档的编辑过程中,用户常常将一些文字用艺术字的形式来表示,以 增强文字的视觉效果。

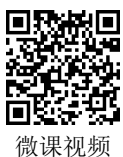

1. 插入艺术字

打开"插入"选项卡,单击"文本"组中的"艺术字"下拉按钮4,在下拉列表中选择所需的艺术字样式后,在文档的编辑区出现如图 3-59 所示的艺术字文本框,输入文字即可。

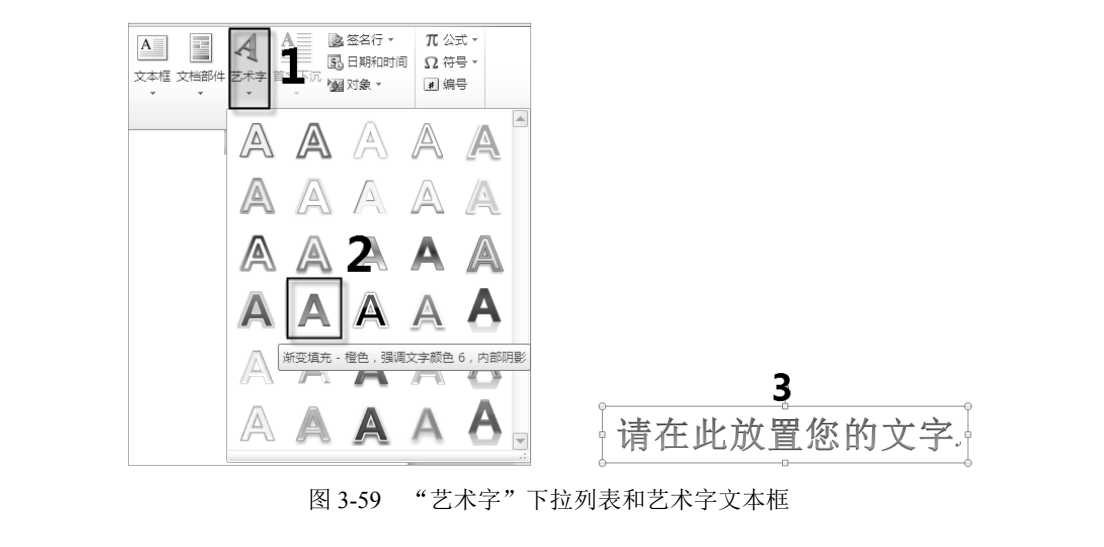

## 2. 设置艺术字的格式

插入艺术字后,系统自动打开"绘图工具一格式"选项卡,如图 3-60 所示。用户利用 "绘图工具一格式"选项卡中的各个按钮,可以对选定的艺术字进行颜色、线条形状、阴影 和三维效果等格式设置。

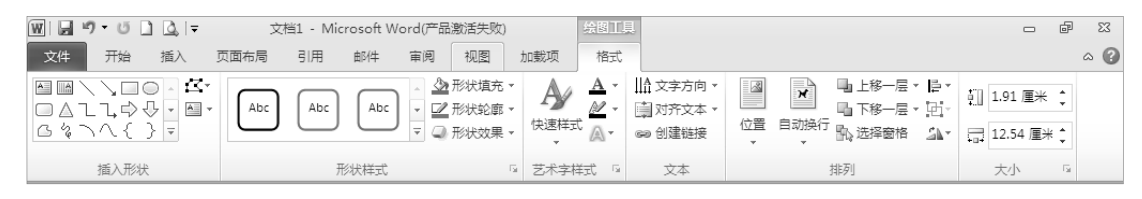

图 3-60 "绘图工具一格式"选项卡

选定艺术字,单击"绘图工具一格式"选项卡"艺术字样式"组中的"文字效果"下 拉按钮,在下拉列表中选择"转换"选项,选择子选项中所需的转换形状,艺术字的四 周出现 3 种类型的控制点,各控制点的含义如图 3-61 所示。

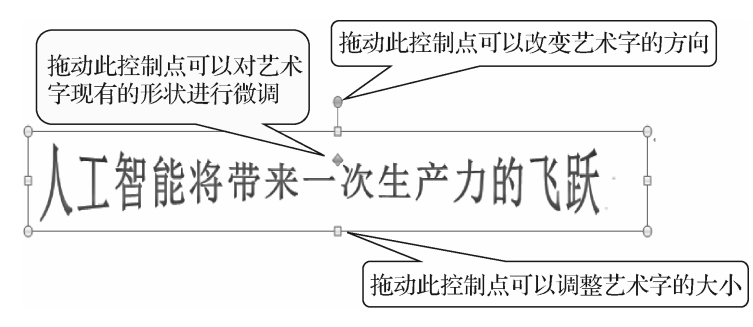

图 3-61 艺术字各控制点的含义

## 3.2.6 插入公式

用户利用 Word 2010 提供的公式编辑器,可以方便地编辑各种数学公式, 这些数学公式可以像图形一样进行编辑操作。

# 

## 1. 插入内置公式

Word 2010 提供了多种内置公式,用户可以根据需要选择所需的公式直接插入到文档中。例如,在文档中插入公式 *a*<sup>2</sup>+*b*<sup>2</sup>=*c*<sup>2</sup> (勾股定理)。方法:打开"插入"选项卡,单击"符号"组中的"公式"下拉按钮,在下拉列表中选择"勾股定理"公式即可。

## 2. 插入新公式

如果用户在 Word 2010 提供的内置公式中找不到需要的公式,则可以通过"插入新公 式"选项插入公式。

【例 3-4】输入下列公式

$$\sin\frac{A}{2} = \sqrt{\frac{1 - \cos A}{2}}$$

操作步骤如下。

(1) 打开"插入"选项卡,单击"符号"组中的"公式"下拉按钮,在下拉列表中

选择"插入新公式"选项,出现"公式输入框"和"公式工具一设计"选项卡,如图 3-62 所示。

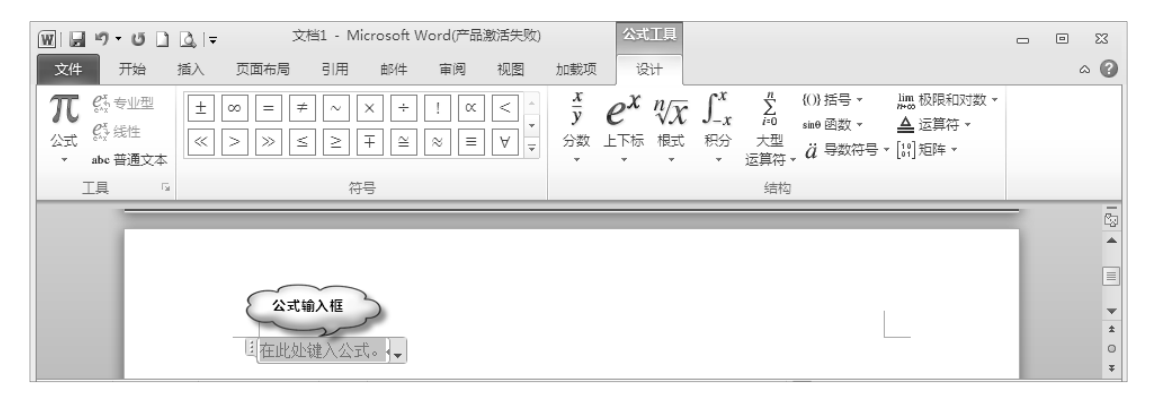

图 3-62 "公式输入框"和"公式工具一设计"选项卡

(2)选定公式输入框,打开"公式工具一设计"选项卡,单击"结构"组中的"函数" 下拉按钮,在下拉列表中的"三角函数"选区选择"sin□",单击"sin"后的虚线框,再 单击"结构"组中的"分数"下拉按钮,在下拉列表中的"分数"选区选择"□",然后单 击每个虚线框,分别输入对应的内容"*A*""2",此时注意光标位置,应位于分数线右侧, 并输入"="。

(3)单击"结构"组中的"根式"下拉按钮,在下拉列表中的"根式"选区中选择"√□", 单击根号中的虚线框,再单击"结构"组中的"分数"下拉按钮,在下拉列表中的"分数" 选区选择"□",然后单击虚线框,输入"1"和"-",单击"结构"组中的"函数"按钮, 在下拉列表中的"三角函数"选区选择"cos□",单击"cos"后的虚线框,输入"A",最 后单击分数线下面的虚线框,输入"2"。

(4) 单击公式输入框外的位置,结束公式输入。

## 3.2.7 实例练习

在本实例练习中,主要通过制作一份大学生消费情况调查问卷,用于获得当前大学生 消费的真实状况,以便引导他们正确的消费观念,其最终效果如图 3-63 所示。

制作大学生消费情况调查问卷的操作步骤如下。

## 1. 输入标题

(1) 打开"插入"选项卡,单击"文本"组中的"艺术字"下拉按钮,在下拉列表中选择"填充-红色,强调文字颜色2,暖色粗糙棱台"选项,如图 3-64 所示。

(2) 在艺术字文本框中输入文本"大学生消费情况调查问卷"。

(3)选定输入的文本,打开"开始"选项卡,在"字体"组中,将"字体""字号"分别设置为"隶书""一号";在"段落"组中,设置"对齐方式"为"居中"。

(4) 在艺术字文本框上右击, 在弹出的快捷菜单中选择"自动换行" | "嵌入型" 命令, 如图 3-65 所示。调整艺术字文本框大小, 使其居中显示。

| 11   | 大学           | 生消马                                            | <b>赴情</b> 况                                         | 调查)                                            | 司卷.                                  | -        |
|------|--------------|------------------------------------------------|-----------------------------------------------------|------------------------------------------------|--------------------------------------|----------|
| K    | хазлалала    | 您好,我们又<br>生消费情况的<br>卷。本问卷3<br>心填写,题目<br>谢谢您的都, | 是市场营销专业的<br>的调查,想邀请货<br>长行匿名制,所有<br>;选项无对错之分<br>助。↓ | 的学生,我们正在:<br>悲用几分钟时间帮<br>行数据只用于统计:<br>,请您按自己的实 | 些行关于大学<br>☆填答这份问<br>分析,请您放<br>示情况填写, | ×        |
|      | 1. 您的性别是     | به :                                           |                                                     |                                                |                                      |          |
| 1.85 | ⊂.男          | い女                                             | له                                                  |                                                |                                      | 10.4     |
| 1.1  | 2. 您平均一个     | 月生活费大约是多                                       | ;少元?↓                                               |                                                |                                      |          |
| N    | C 800-1000   | ⊂: 1500-20                                     | 000                                                 | ⊂ 2000以上                                       | به                                   | New York |
| 300  | 3. 每月用于零     | 食及校外饮食的费                                       | 月是多少元?↓                                             |                                                |                                      |          |
| Sec  | € 100-200    | ○ 200-500                                      | )                                                   | 0500以上。                                        |                                      | NG.      |
| 1    | 4. 每月购置生     | 活用品及衣物的费                                       | ?用是多少元?↓                                            |                                                |                                      | 131      |
| P/8  | € 100-500    | C: 500-100                                     | 0                                                   | □1000以上 。                                      |                                      | 2,45     |
| 0    | 5. 每学期用于则    | 购买学习资料、课                                       | 外读物的费用是                                             | 多少元?↓                                          |                                      | 0        |
| K .  | C: 0         | ⊂: 50−200                                      |                                                     | C 200以上                                        | لھ                                   |          |
|      | 6. 您的月消费     | 主要用在哪些方面                                       | 9? ↓                                                |                                                |                                      | 10       |
| 1    | □ 伙食         | □ 购置衣物                                         | □ 交通通信                                              | □ 其他                                           | ₽                                    | 10       |
|      | 7. 您花钱方式     | 是:+                                            |                                                     |                                                |                                      |          |
| _    | □ 计划好再花      | □想花就花                                          | □ 能省就省                                              | □ 其他                                           | <del></del>                          |          |
| 1    | 8. 您会使用哪     | 些预支方式付款?                                       | له                                                  |                                                |                                      | 11       |
| 1773 | □ 信用卡        | □ 花呗                                           | □ 京东白条                                              | □ 其他                                           | ц.                                   | 010      |
|      | 9. 当每月的生     | 活费有余额时, 您                                      | 这会把它用于哪些                                            | 些方面?↓                                          |                                      | 大時       |
| Ph   | □吃喝          | □ 游泳                                           | □ 游戏                                                | □ 其他                                           | ·                                    | 1800 m   |
| 10h  | به           |                                                |                                                     |                                                | 山场                                   |          |
| - AR | ↓<br>注意:请在符( | 合情况的选项上画                                       | <b>√</b> ↓                                          | 同人                                             | HAT AN                               | -        |

图 3-63 大学生消费情况调查问卷

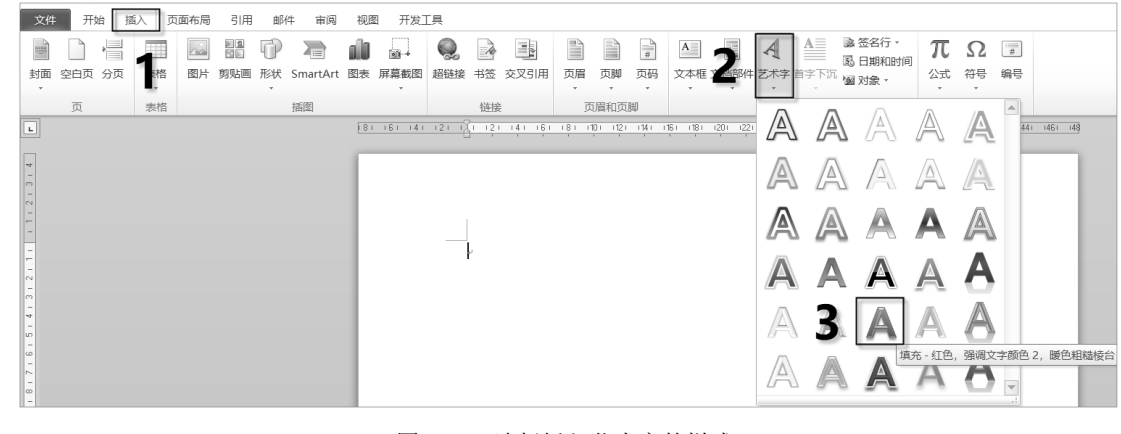

图 3-64 选择插入艺术字的样式

...

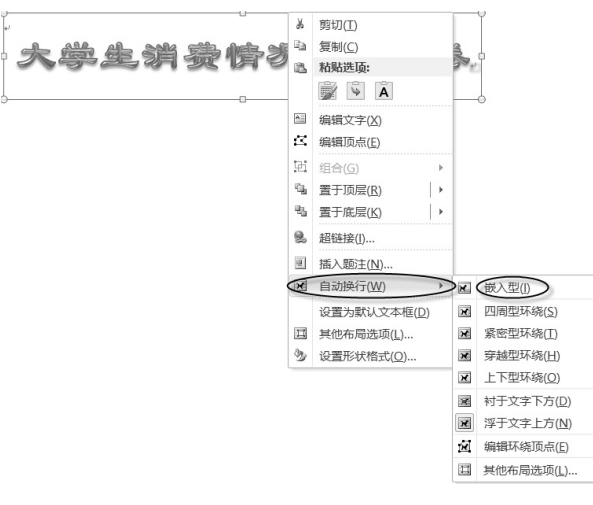

图 3-65 选择"自动换行" | "嵌入型" 命令

## 2. 输入开场文本

(1) 按 "Enter" 键, 输入如图 3-63 所示的开场文本。

(2) 选定开场文本,将"字体""字号""行距"分别设置为"楷体""小四""1.5倍", 如图 3-66 所示。

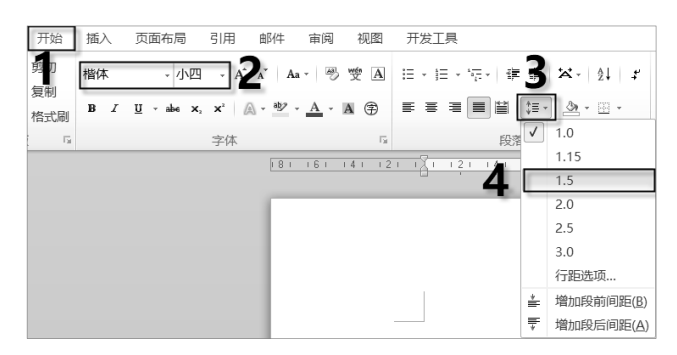

图 3-66 设置开场文本字体和段落格式

## 3. 插入图片

(1) 打开"插入"选项卡,单击"插图"组中的"图片"按钮,弹出"插入图片"对话框,选择"钱去哪了"图片。

(2) 单击"插入"按钮,如图 3-67 所示。

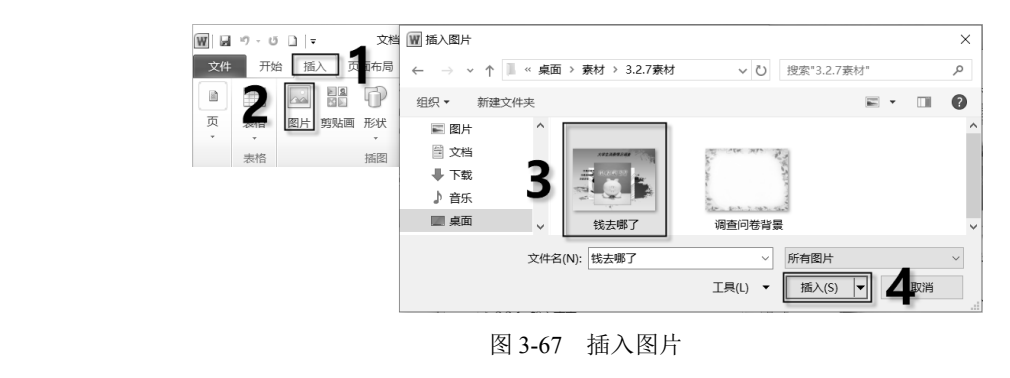

- ...

(3) 在插入的图片上右击,在弹出的快捷菜单中选择"自动换行" | "四周型环绕" 命令,如图 3-68 所示。

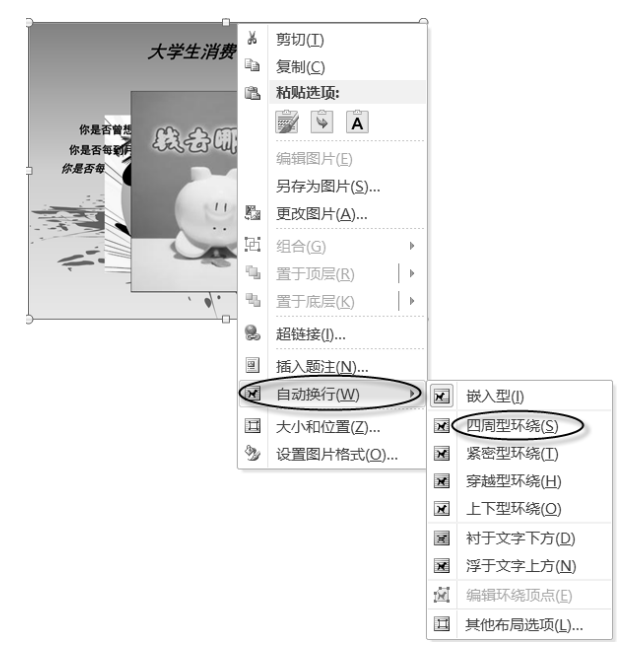

图 3-68 选择"自动换行" | "四周型环绕" 命令

(4) 调整图片大小,将图片移动到如图 3-63 所示的位置。

(5)选定图片,打开"图片工具一格式"选项卡,单击"图片样式"组中的"图片效果"下拉按钮,在下拉列表中选择"发光"|"红色,8pt发光,强调文字颜色 2"选项,如图 3-69 所示。

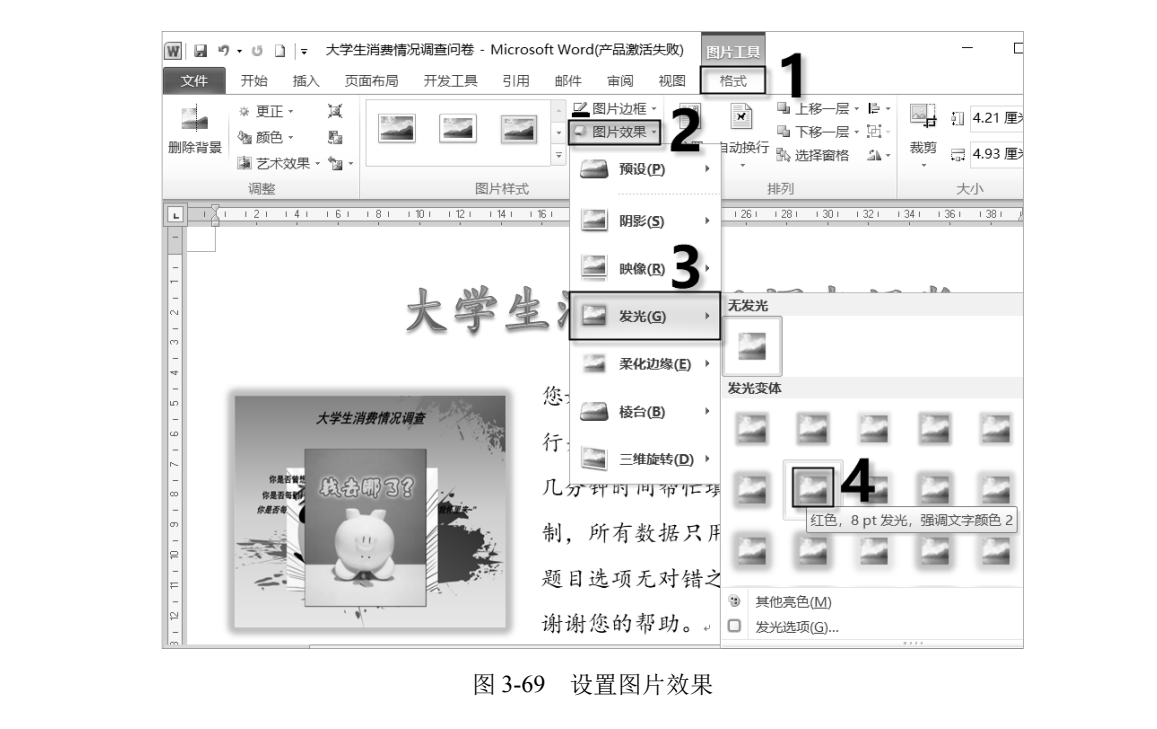

#### 4. 插入背景图片

(1) 打开"插入"选项卡,单击"插图"组中的"图片"按钮,弹出"插入图片"对话框,选择"调查问卷背景"图片。

(2) 单击"插入"按钮,如图 3-70 所示。

|           | ₩ 插入图片                                                                 |                    |                           | ×   |
|-----------|------------------------------------------------------------------------|--------------------|---------------------------|-----|
| 插入页而局     | $\leftarrow$ $\rightarrow$ $\checkmark$ $\uparrow$ $\blacksquare$ $``$ | · 桌面 > 素材 > 3.2.7素 | オ                         | م   |
|           | 组织 ▼ 新建文件科                                                             | Ę                  | <b>—</b> •                | . 0 |
| 图片 算 画 形状 | 🗐 文档                                                                   | ^                  |                           | ^   |
| 插图        | ➡ 下载                                                                   | X#2.888.58         | State Mrs. E.S.           |     |
|           | ♪ 音乐                                                                   |                    | 1 A                       |     |
|           | ■ 桌面                                                                   |                    | the product of the second |     |
|           | 🐌 Windows (C:)                                                         | → 钱去哪了             | 调查问卷背景                    | ~   |
|           | :                                                                      | 文件名(N): 调查问卷背景     | ~ 所有图片                    | ~   |
|           |                                                                        |                    | 工具(L) ▲ 插入(S) ▼           | 取消  |

图 3-70 插入背景图片

(3) 在插入的背景图片上右击,在弹出的快捷菜单中选择"自动换行" | "衬于文字下方"命令,如图 3-71 所示。

| ę                 |                           | 10.58 厘米 🗘 🕂 🖾 -   |     | <b>A</b>           |      |
|-------------------|---------------------------|--------------------|-----|--------------------|------|
|                   |                           |                    | 1   |                    |      |
| 2 2 20 00 I       | X                         | 剪切(I)              |     |                    |      |
| 10                | Da.                       | 复制( <u>C</u> )     |     |                    |      |
|                   | 8                         | 粘贴选项:              |     |                    |      |
|                   |                           | 📝 🖻 Ă              |     |                    |      |
| C. La Vitte Vitte | 5                         | 编辑图片( <u>E)</u>    |     |                    |      |
| 0                 |                           | 另存为图片( <u>S</u> )  |     |                    |      |
|                   |                           | 更改图片( <u>A</u> )   |     |                    |      |
|                   | 电                         | 组合( <u>G</u> )     |     |                    |      |
|                   | $\mathbf{u}_{\mathbf{i}}$ | 置于顶层( <u>R</u> ) ▶ |     |                    |      |
|                   | $\theta_{\rm b}$          | 置于底层( <u>K</u> ) ▶ |     |                    |      |
|                   | 2                         | 超链接( <u>l</u> )    |     |                    |      |
|                   |                           | 插入题注( <u>N</u> )   |     |                    |      |
|                   | ×                         | 自动换行( <u>W</u> )   | >~  | 嵌入型(1)             |      |
|                   | Ц                         | 大小和位置(Z)           | ×   | 四周型环绕( <u>S</u> )  |      |
|                   | 3                         | 设置图片格式( <u>O</u> ) | ж   | 紧密型环绕( <u>T</u> )  |      |
|                   |                           |                    | ×   | 穿越型环绕(日)           |      |
|                   |                           |                    | ×   | 上下型环绕( <u>O</u> )  |      |
|                   |                           |                    |     | 村于文字下方(0)          |      |
|                   | -                         |                    | ×   | 浮于文字上方( <u>N</u> ) | XIII |
|                   |                           |                    | 181 | 编辑环绕顶点(E)          |      |
|                   |                           |                    | Ц   | 其他布局选项( <u>L</u> ) |      |
|                   |                           |                    | _   |                    |      |

图 3-71 选择"自动换行" | "衬于文字下方" 命令

(4)将鼠标指针放在图片的控制点上,按住鼠标左键进行拖动,调整图片大小,并覆盖整个页面。

5. 输入大学生消费情况调查问卷的第1个问题

输入大学生消费情况调查问卷的第1个问题:"1.您的性别是:",按"Enter"键,如

- ...

图 3-72 所示。

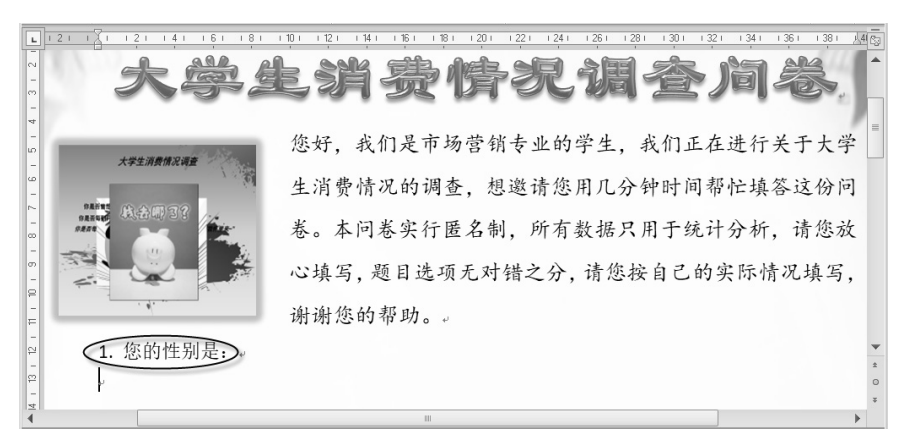

图 3-72 输入大学生消费情况调查问卷的第1个问题

## 6. 为大学生消费情况调查问卷的第1个问题添加问题选项

(1) 选择"文件"选项卡中的"选项", 弹出"Word 选项"对话框。

(2)选择"自定义功能区"选项,在"主选项卡"列表框中勾选"开发工具"复选框, 单击"确定"按钮,如图 3-73 所示。

(3) 添加单选按钮。打开"开发工具"选项卡,单击"控件"组中的"旧式工具"下 拉按钮 ,在下拉列表中选择"选项按钮",如图 3-74 所示。

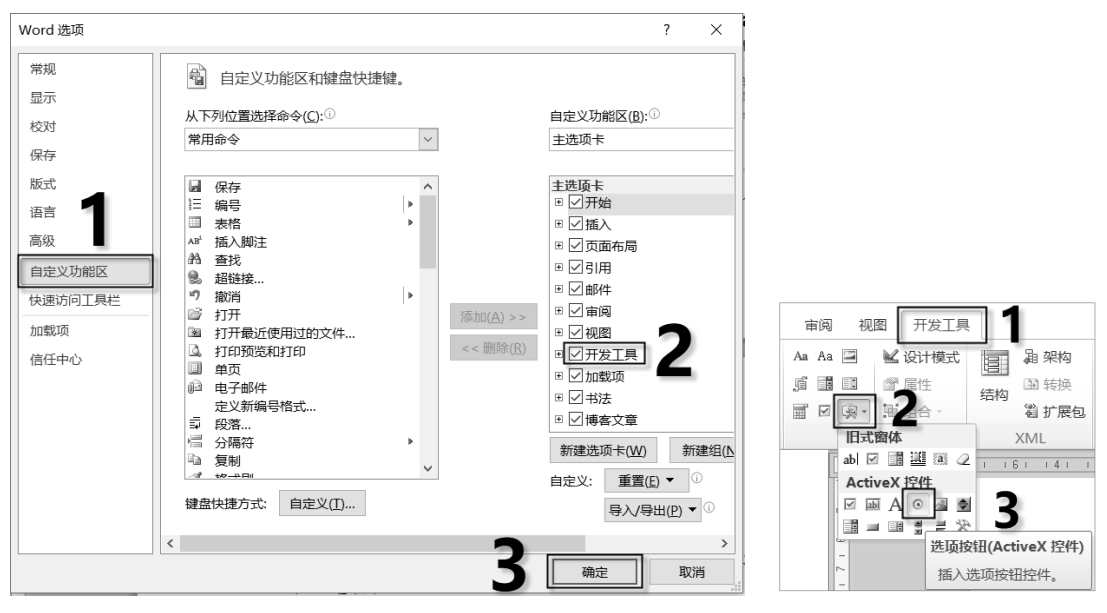

图 3-73 添加"开发工具"选项卡

图 3-74 选择"选项按钮"

(4) 添加控件名称。在"控件"组中,单击"属性"按钮,打开"属性"窗格,将"Caption" 选项设置为需要显示的选项名称,如输入"男",如图 3-75 所示。

(5)设置控件宽度。选择"Width"选项,设置单选按钮的宽度为"80",如图 3-76 所示。

....

|                        |                       |           |               |           |           |       |                  | 厦   | 重性            |          | ×           |
|------------------------|-----------------------|-----------|---------------|-----------|-----------|-------|------------------|-----|---------------|----------|-------------|
|                        |                       |           |               |           |           |       |                  | 0   | ptionButte    | Optio    | nButto: 💌   |
|                        |                       |           |               |           |           |       |                  | ŧ   | 安字母序 按        | 分类序      |             |
|                        |                       |           |               |           |           |       |                  |     | (名称)          | Opti     | ionButton   |
|                        | 5局                    | 리며 효생소 글  | 调 加肉          | 开发工具      |           |       |                  | A   | accelerator   |          |             |
| 属性                     |                       |           | 199 19044     |           |           |       |                  | A   | lignment      | 1 -      | fmAlignm    |
| OntionButte Ontion     | Butto -               | Aa        | Aa 🖃 📗        | 🖌 设计模式    | 福 福架      | 勾     | 8                | A   | AutoSize      | Fals     | se          |
| 按字母席 按公米皮              | sp                    | QP        |               | 学 屋性      | 同转        | 卒     | -0               | F   | RackColor     | &        | ноорграт    |
| (2秒) (2秒)              | 加载项                   | COM 加载项 ~ |               | 2 42 4    | 「ちちち」     | = -   | 阻止作者 限制编辑 文      | F   | BackStyle     | 1 -      | fmBackSt    |
| Accelerator            | onbucton              |           | Tell råtå + 3 |           | 9E 17 h   | KE1   |                  |     | lantion       | 里        |             |
| Alignment 1 - i        | fmAlignm <sup>j</sup> | 加载项       | 控件            | ŧ.        | XML       |       | 保护               | E E | inabled       | True     |             |
| AutoSize False         | e                     | 81 16     | 51 141 1      | 21 1/1 12 | 1 141 161 | 1 1 8 | 1 10 1 12 1 14 1 | 1   | lont          | 宇体       |             |
| BackColor &H           | OOFFFFFF              | 1.000     |               |           |           |       |                  | r   | ont           |          |             |
| BackStyle 1-1          | ImBackSt:             |           | 100           | 你是近曾去     | mar       |       |                  | P   | orecolor      | <u> </u> | 100000000   |
| Encaption 75           |                       |           |               | 你是否每期     | Lesteriu  | 12    | 8 /1/4           | G   | roupName      |          |             |
| Enabled Hue<br>Font 宋体 | _                     | 1 20      | N             | 你是否有      |           |       | WARE-"           | H   | feight        | 17.9     | 3           |
| ForeColor &H           | 00000000              | 175       |               |           |           |       |                  | L   | .ocked        | Fals     | se          |
| GroupName              |                       | N D       |               | 100       |           |       |                  | N N | louseIcon     | (Nor     | ne)         |
| Height 17.9            |                       |           |               |           |           | 27    | 104              | 1   | loucoPointo   | r 0 -    | friMouroP   |
| : Locked False         | e                     | 1.1       |               |           |           |       | 2/               |     | iousei ointe. | /11      | 1 miniouser |
| MouseIcon (None        | e)                    |           |               |           |           | **    |                  | r   | icture        | (Nor     | 1e)         |
| MousePointer 0 - 1     | fnMouseP              |           |               |           | -/        | _     |                  | F   | 'icturePosi   | ti 7 -   | fmPictur    |
| Picture (None          | e)                    |           |               |           |           |       |                  | S   | SpecialEffe   | ct 2 -   | fmButton    |
| PicturePositi 7 - 1    | fmPictur<br>fmPictur  |           |               | 1 (3      | 复的种豆仁具    |       |                  | Т   | extAlign      | 1 -      | fmTextAl    |
| Textilign 1 - 1        | fnTovtál              |           |               | 1. %      | 。的注剂元     |       |                  | Т   | rinleState    | Fals     | 20          |
| TripleState False      | ANIOACAL              |           |               |           |           |       |                  | 1   | Tipicotate    | Tal.     |             |
| Value False            | e                     |           |               | ① 男       |           |       | 2                |     | atue          | rais     |             |
| Width 108.2            | 25                    |           |               | 1         |           |       |                  | 9   | ldth          | 80       |             |
| Word⊮rap True          |                       |           |               |           |           |       |                  | 8   | /ord₩rap      | True     | 3           |

图 3-75 添加控件名称

图 3-76 设置单选按钮的宽度

(6) 将鼠标定位在"男"单选按钮后,插入另一个单选按钮,用空格将两个单选按钮分开。在"控件"组中,单击"属性"按钮,打开"属性"窗格,选择"Caption"选项,将"Caption"选项设置为"女"。选择"Width"选项,设置单选按钮的宽度为"80",如图 3-77 所示。

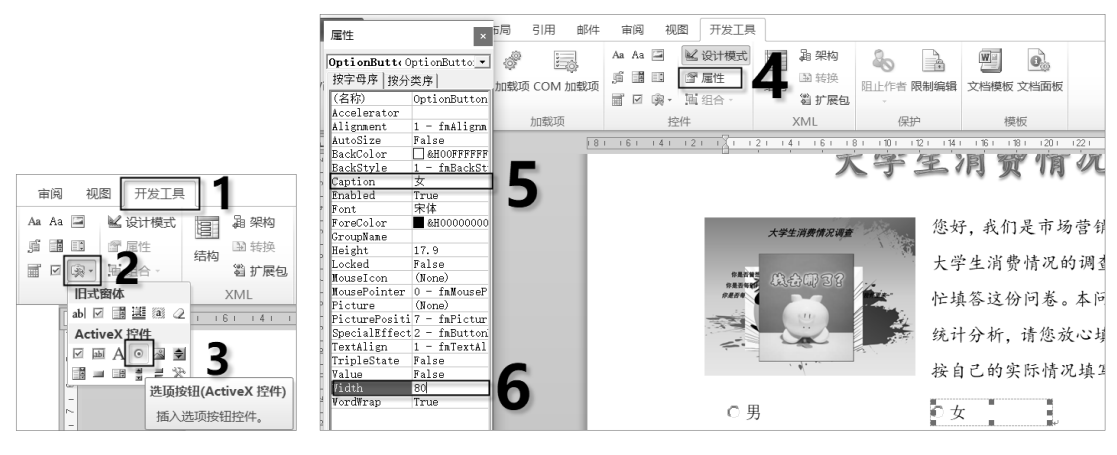

图 3-77 设置"选项按钮"的属性

## 7. 输入大学生消费情况调查问卷的第 2~5 个问题并添加问题选项

按照 "5. 输入大学生消费情况调查问卷的第1个问题"和 "6. 为大学生消费情况调 查问卷的第1个问题添加问题选项"的操作步骤输入大学生消费情况调查问卷的第2~5个 问题并添加问题选项,如图3-78 所示。

## 8. 输入大学生消费情况调查问卷的第6~9个问题并添加问题选项

(1) 先输入文本 "6. 您的月消费主要用在哪些方面?", 按 "Enter"键。

- ...

|        | 1. 您的性别是:。  |               |          |      |
|--------|-------------|---------------|----------|------|
| ν.     | ○ 男         | ○女            |          |      |
| 6      | 2. 您平均一个月生活 | 费大约是多少元?。     |          | N.   |
| Sec. 1 | C 800-1000  | C 1500-2000   | O 2000以上 |      |
| W.     | 3. 每月用于零食及核 | 外饮食的费用是多少元?。  |          | AL.  |
| 1      | ○ 100-200   | ○ 200–500     | ○ 500以上  | 18   |
| Sec.   | 4. 每月购置生活用品 | ,及衣物的费用是多少元?。 |          | -740 |
| 61     | ○ 100–500   | ○ 500-1000    | ◎1000以上  | .0.  |
|        | 5. 每学期用于购买学 | 习资料、课外读物的费用是多 | 少元?。     | 1    |
|        | C 0         | © 50-200      | O 200以上  |      |

图 3-78 输入大学生消费情况调查问卷的第 2~5个问题并添加问题选项

(2) 添加复选框。打开"开发工具"选项卡,单击"控件"组中的"旧式工具"下拉 按钮 (象,在下拉列表中选择"复选框",如图 3-79 所示。

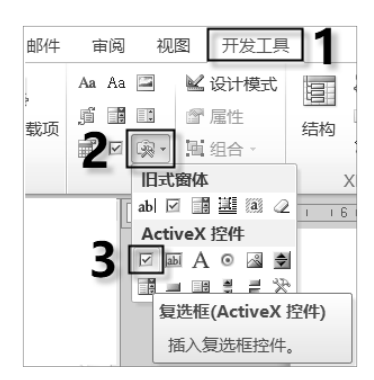

图 3-79 选择"复选框"

(3) 设置控件名称和宽度。在"控件"组中,单击"属性"按钮,打开"属性"窗格,将"Caption""Height""Width"的参数分别设置为"伙食""16.2""85.2",如图 3-80 所示。

| /高工               | ^                                                  |            | ×13       |          | IOSOIL W          |                 |               |            |
|-------------------|----------------------------------------------------|------------|-----------|----------|-------------------|-----------------|---------------|------------|
| CheckBox1 Chec    | ckBox 💌                                            | 页面布局 Э     | T发工具      | 引用       | 邮件                | 审阅              | 视图            |            |
| 按字母序 按分类          | き序                                                 |            | An A      | . 🖾      | 2 223-14          |                 | 目 品 加約        | 0          |
| (名称)              | CheckBox1                                          |            | 754 7     |          | <u></u> ™ \⊄  /11 |                 | 48 ***19      | õõ l       |
| Accelerator       |                                                    | 載雨 COM 加裁  | ாக நீட    |          | ☞ 属性              | (法)             | ☆ 🖼 转换        | 阳止作者       |
| Alignment         | 1 - fmAlignmentRight                               |            |           | 7 🗟 -    | 山 组合              | - <b>-</b> אביי | 9             |            |
| AutoSize          | False                                              |            |           |          |                   |                 | 10 J/ /PCC    |            |
| BackColor         | &HOOFFFFF&                                         | 加载项        |           | 招        | 2件                |                 | XML           | 4          |
| BackStyle         | 1 - fmBack serleOpaque                             | 81 121 141 | 161 181   | 1101 112 | 21 1141 11        | SI 1181 12      | 201 1221 1241 | 1261 1281  |
| Caption           |                                                    |            | 1 1       | 1 1      |                   |                 |               | -171-2171- |
| Enabled           | True -                                             | 3. 每月用于    | 零食及核      | 列饮食      | 的费用系              | 多少元?            | 1 e           |            |
| Font              |                                                    | C 100 200  |           | 0.0      | 000 500           |                 | 0             | 500111     |
| ForeColor         | ■ &H0000000&                                       | 0 100-200  |           |          | 200-500           |                 |               | 500 K L.   |
| GroupName         | 14.0                                               | 4. 母月购当    | 主生活用      | 品及了      | 又物的费              | 用是多             | 少元?↓          |            |
| neignt<br>Leeleed | Talan S                                            | C 100-500  |           | 01       | 500-1000          |                 | 0             | 1000년 년    |
| Lockeu            | (Nano)                                             | F 与当期 II   | 1 5 124 2 | 25 7 2   | 2.451 2197        | 化法水石            | ム曲町日夕         | 1000511    |
| Nousercon         | $0 = f_{\rm T} W_{\rm outco} P_{\rm ot} interDefa$ | 0. 母子朔州    | 丁购头       | 子门贝      | 「种、环              | 小仔初店            | 内贫 用 疋 多      | > 7 7C ? + |
| Picture           | (None)                                             | 00         |           | 0        | 50-200            |                 | 0             | 200以上      |
| PicturePositio    | n 7 - fmPicturePosition&                           | 6 你的月      | 消費主日      | 医田左      | 哪此方面              | 2               |               |            |
| SpecialEffect     | 2 - fmButtonEffectSunk                             | 0. 12.4371 | ロリエコ      | C MI AL  | 1.5 12 1          | 41 *            |               |            |
| TextAlign         | 1 - fmTextAlignLeft                                | 1 业合       |           |          |                   |                 |               |            |
| TripleState       | False                                              |            |           |          |                   |                 |               |            |
| Value             | False                                              |            |           |          |                   |                 |               |            |
| Width             | 85.2                                               |            |           |          |                   |                 |               |            |
| WordWron          | True                                               | 英语(美国)     | 插入 🛅      |          |                   |                 |               | 3 78 = 1   |

图 3-80 设置控件的名称、宽度和高度

...

(4) 将光标定位在"伙食"复选框后,使用相同的方法,再插入3个复选框,复选框 之间用空格将其分开。将3个复选框的"Caption"分别设置为"购置衣物""交通通信" "其他"。

(5)绘制直线。打开"插入"选项卡,单击"插图"组中的"形状"下拉按钮,在下 拉列表中选择"直线"选项,如图 3-81 所示。

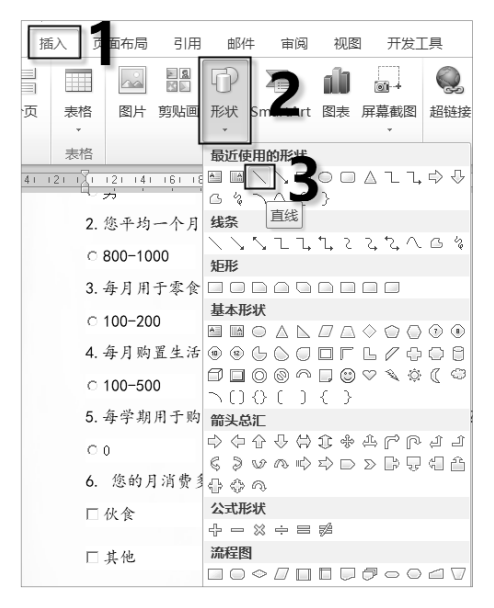

图 3-81 选择"直线"选项

(6) 按住 "Shift" 键, 拖动鼠标, 在第6个问题的"其他"选项后绘制一条直线。

(7)设置直线的颜色。选定直线,打开"绘图工具一格式"选项卡,单击"形状样式"组中的"形状轮廓"下拉按钮,在下拉列表中选择"黑色,文字1"选项,如图 3-82 所示。

| □ ・・ ・ □   - 大学生消费情况调查的           | 9卷 - Microsoft Word(产品激活失败)                      | 绘图工具                                                                                                    | - 0                                       | ×           |  |
|-----------------------------------|--------------------------------------------------|----------------------------------------------------------------------------------------------------|-------------------------------------------|-------------|--|
| 文件 开始 插入 页面布局 开发                  | 工具 引用 邮件 审阅 视图                                   | 格式                                                                                                    |                                           | ⇔ <b>@</b>  |  |
|                                   | → 形状填充 -<br>                                     | A     山 文字方向       ▲     →       →     →       →     →       →     →       →     →       →     →       →     →       →     →       →     →       →     →       →     →       →     →       →     →       →     →       →     →       →     →       →     →       →     →       →     →       →     →       →     →       →     →       →     →       →     →       →     →       →     →       →     →       →     →       →     →       →     →       →     →       →     →       →     →       →     →       →     →       →     →       →     →       →     →       →     →       →     →       →     →       →     →       →     →       →     →       < | ▲ 上移一层、 ┣、<br>▲ 下移一层、 団、<br>効换行 № 选择窗格 ふ、 | 利           |  |
| 插入形状                              | 形状样式                                             | 5 文本                                                                                                    | 排列                                        |             |  |
|                                   | 10 + 11 + 12 + 13 + 黑色, 文字 1                     | 1 + 22 + 23 + 24 + 25 + 26 + 27 + 28                                                                                                    | + 29 + 30 + 31 + 32 + 33 + 34 + 3         | 5   36   03 |  |
| ≅ 4. 每月购置生活用。                     | 品及衣物                                             | Ē? ,                                                                                                    |                                           | <b>^</b>    |  |
| 8                                 | 标准色                                              |                                                                                                    |                                           |             |  |
| <sup>-</sup> <sup>∞</sup> 100–500 | 无轮廓( <u>N</u> )                                  |                                                                                                    | 01000以上                                   |             |  |
| 8 5. 每学期用于购买                      | 学习资料 <sup>Э 其他轮廓颜色(M)</sup> ≡ 粗细(W)              | , , , , , , , , , , , , , , , , , , ,                                                                                                    | 4                                         | =           |  |
| ×<br>₀<br>0 0                     | ○○○○ 虚线(S) □□○○○○○○○○○○○○○○○○○○○○○○○○○○○○○○○○○○○ |                                                                                                    | C 200以上                                   | ÷           |  |
| 8. 您的月消费主要                        | 用在哪些方面?。                                         | スレリン                                                                                                    |                                           | *           |  |
| ■□伙食□□                            | 购置衣物                                             | 交通通信 🔽                                                                                                    | 其他                                        | €           |  |
|                                   |                                                  |                                                                                                    |                                           |             |  |

(8) 按照步骤 1~步骤 7 设置大学生消费情况调查问卷的第 7~9 个问题并添加问题 选项。

图 3-82 设置直线的颜色

## 9. 输入最后一行文本

在最后一个问题的后面, 按两次 "Enter" 键, 输入文本 "注意: 请在符合情况的选 项上画 √"。

#### 10. 在文档的右下角添加斜虚线

(1) 打开"插入"选项卡,单击"插图"组中的"形状"按钮,在下拉列表中选择"直线"选项,按住鼠标左键在文档的右下角绘制一条斜线,如图 3-83 所示。

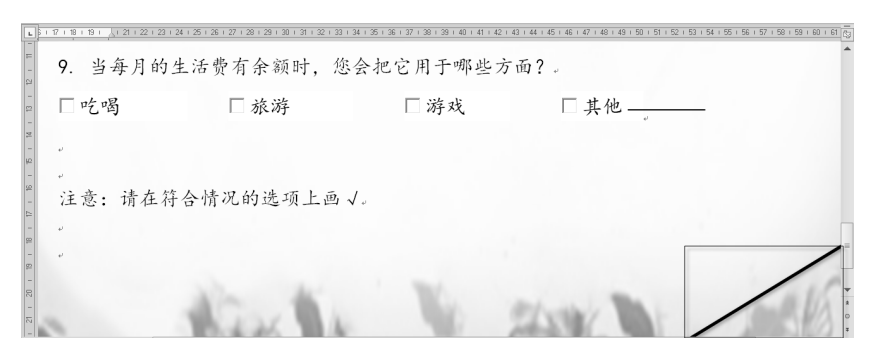

图 3-83 在文档的右下角绘制一条斜线

(2)将斜线设置为虚线。选定斜线,打开"绘图工具一格式"选项卡,单击"形状样 式"组中的"形状轮廓"下拉按钮,在下拉列表中选择"虚线"|"方点"选项,如图 3-84 所示。

(3)设置虚线样式。选定虚线,打开"绘图工具一格式"选项卡,单击"形状样式" 组中的"其他"下拉按钮,在列表框中选择"中等线-强调颜色 3"选项,如图 3-85 所示。

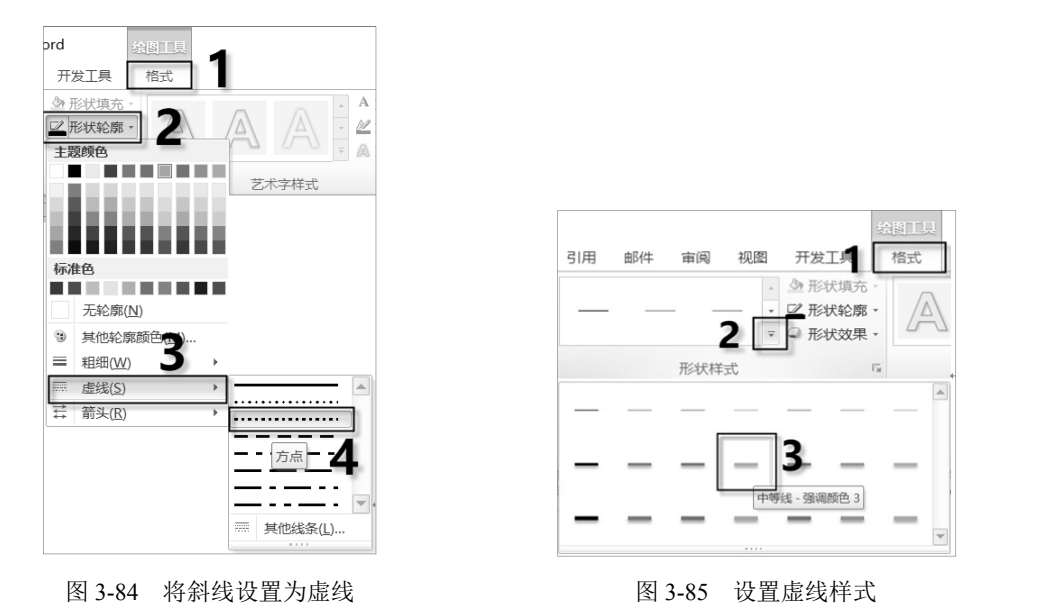

## 11. 在斜线上面输入文本"感谢您的参与,谢谢!"

(1) 在文档中插入文本框。打开"插入"选项卡,单击"文本"组中的"文本框"下 拉按钮,在下拉列表中选择"绘制文本框"选项,拖动鼠标左键在文档的右下角绘制一个

...

文本框。

(2) 在文本框中输入文本"感谢您的参与,谢谢!",将"字体""字号"分别设置为"黑体""二号"。将"文本效果"设置为"渐变填充-橙色,强调文字颜色 6,内部阴影",如图 3-86 所示。

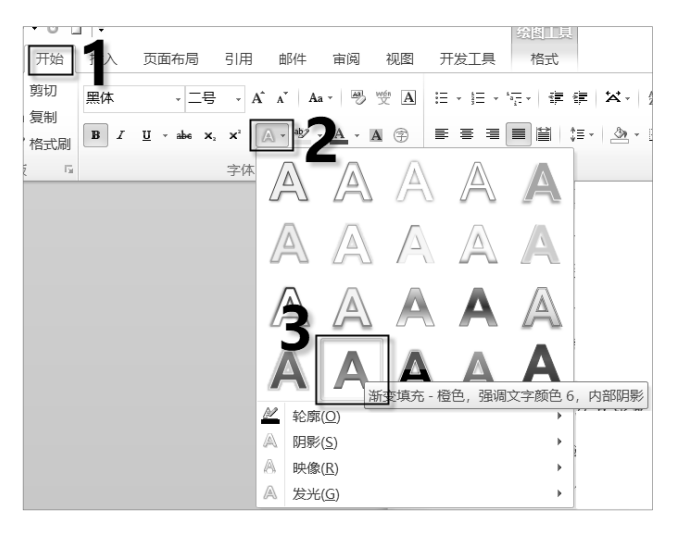

图 3-86 设置文本效果

(3)将鼠标指向旋转控制点,旋转文本框,将其移动到虚线的上方。

(4) 在"绘图工具一格式"选项卡"形状样式"组中,单击"形状填充"下拉按钮, 在下拉列表中选择"无填充颜色"选项,如图 3-87 所示。按照相同的方法,单击"形状样 式"组中的"形状轮廓"下拉按钮,在下拉列表中选择"无轮廓"选项,如图 3-88 所示。

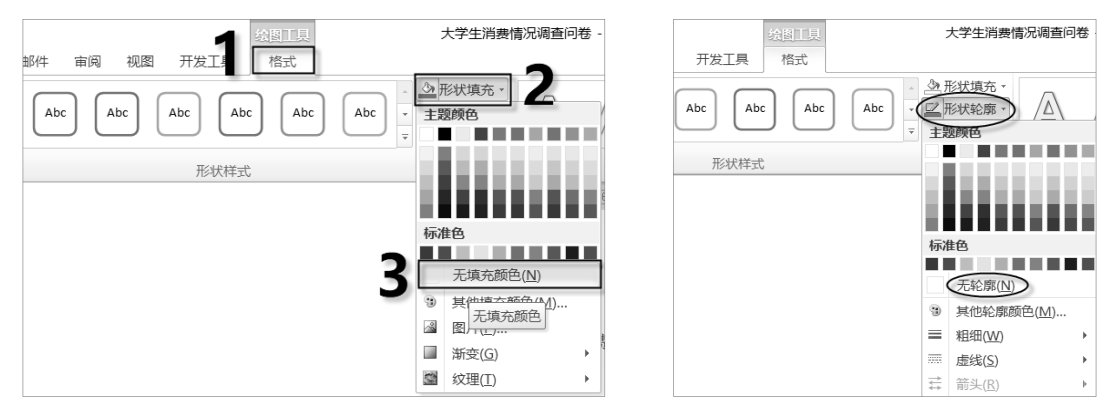

图 3-87 将文本框设置为"无填充颜色"

图 3-88 将文本框设置为"无轮廓"

## 3.3 在文档中编辑表格

## 3.3.1 创建表格

表格分为规则表格和不规则表格,其创建方法有所不同。

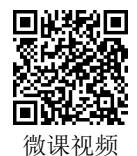

1. 创建规则表格

通常,用户可以利用 Word 2010 提供的"插入表格"选项自动创建规则表格,有以下 3 种方法。

1)利用功能区的按钮创建规则表格

(1) 将光标定位在要插入表格的位置。

. . . .

(2) 打开"插入"选项卡,单击"表格"组中的"表格"下拉按钮,打开下拉列表。

(3)将鼠标指针指向空白表的第一个单元格并进行移动,则选定的行数和列数显示在 空白表格的顶部,同时在文档中可即时预览表格大小的变化,如图 3-89 所示。观察空白表 格顶部显示的行数和列数,达到满意的行数和列数后单击即可,在插入点处自动创建一个 选定行数和列数的表格。

2)利用对话框创建规则表格

(1) 将光标定位在要插入表格的位置。

(2)选择如图 3-89 所示下拉列表中的"插入表格"选项,弹出"插入表格"对话框, 如图 3-90 所示。

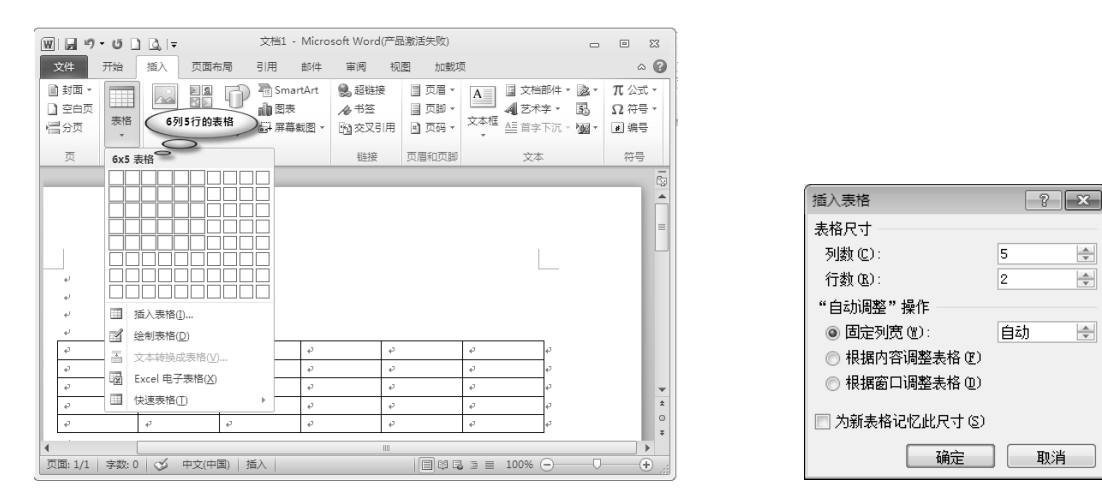

图 3-89 拖动鼠标设置表格的行数和列数

图 3-90 "插入表格"对话框

(3)在"表格尺寸"选区中设置插入表格的行数和列数;在"'自动调整'操作"选区 中选中一个调整表格大小的单选按钮。例如,选中"固定列宽"单选按钮,在其后的文本 框中输入具体的数值,创建指定列宽的表格。

(4) 单击"确定"按钮,在当前的插入点处按上述设置自动创建了一个表格。

3)利用"快速表格"选项创建规则表格

如果要创建带有一定格式的表格,则用户可以利用 Word 2010 提供的内置表格样式快速地创建表格。方法:打开"插入"选项卡,单击"表格"组中的"表格"下拉按钮,在下拉列表中选择"快速表格"选项,在"内置"子列表框中选择合适的表格样式,如图 3-91 所示,即可快速创建带有一定样式的表格。

#### 2. 创建不规则表格

用户可以使用"绘制表格"选项创建不规则表格,操作步骤如下。

(1) 打开"插入"选项卡,单击"表格"组中的"表格"下拉按钮,选择"绘制表格"选项。

...

(2)当鼠标指针变成铅笔形状时,按住鼠标左键拖动,直接绘制表格的边框和表格中的垂直线、水平线、斜线等。

(3)如果要删除线条,打开"表格工具一设计"选项卡,单击"绘图边框"组中的"擦除"按钮,单击所要删除的线条,或者在要删除的表格线上拖动擦除。

(4) 绘制结束后,打开"表格工具一设计"选项卡,单击"绘图边框"组中的"绘制 表格"按钮 ,或者按"Esc"键,退出绘制表格状态。

绘制的不规则表格如图 3-92 所示。

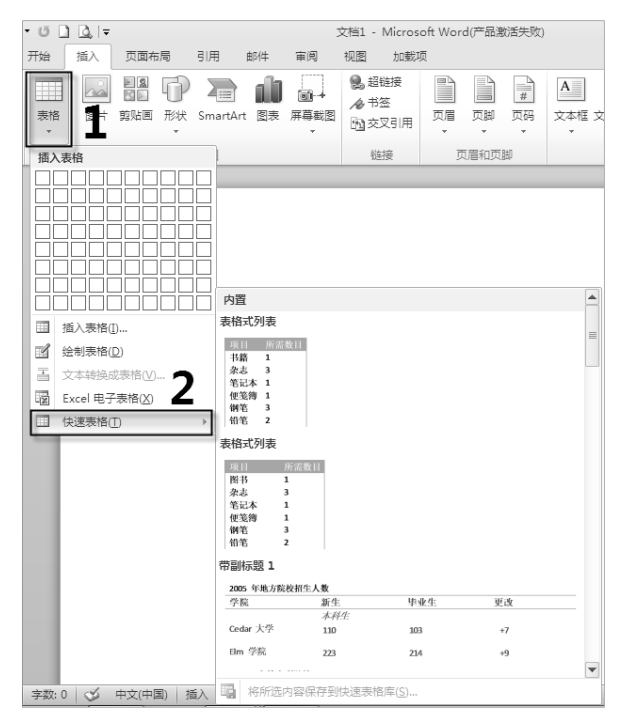

图 3-91 快速创建带有一定样式的表格

| 43 | ø |    |  |   |
|----|---|----|--|---|
| ę  |   | 43 |  |   |
| ø  | 2 |    |  | ø |
| ę  |   |    |  |   |
|    |   |    |  |   |

图 3-92 绘制不规则表格

## 3.3.2 编辑表格

## 1. 移动表格

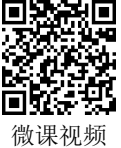

创建表格后,在表格的左上角和右下角各出现一个符号"**⊡**"和"□", 如图 3-93 所示。"**⊡**"为移动控制点,"□"为缩放控制点。用户拖动移动控制点**⊡**可以移 动整个表格,拖动缩放控制点□可以缩放表格的尺寸。

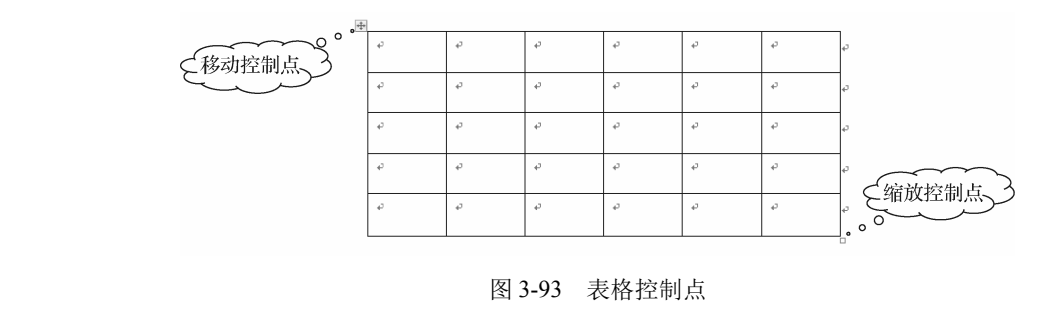

## 2. 缩放表格

1) 整体缩放表格

将鼠标指针放置在缩放控制点□上,当鼠标指针变为</br>

形状时,按住鼠标左键进行拖动,

对表格按比例整体缩放。

2) 局部缩放表格

表格的局部缩放主要是更改表格的行高和列宽。

(1)利用鼠标缩放。将鼠标指针指向需要缩放表格的行或列边框线上,当鼠标指针变为÷和+++形状时,按住鼠标左键进行拖动,上下拖动改变表格当前行的行高,左右拖动改 变表格当前列的列宽。

(2)利用命令缩放。选定需要缩放表格的行或列,打开"表格工具一布局"选项卡, 在"单元格大小"组"表格行高"文本框和"表格列宽"文本框中输入具体的数值,或者 单击"自动调整"下拉按钮圙,在下拉列表中选择自动调整的选项。

(3)利用"表格属性"对话框缩放。选定需要缩放表格的行或列,打开"表格工具— 布局"选项卡,单击"单元格大小"组右下角的 对话框启动按钮,并在弹出的"表格属 性"对话框中打开"行"选项卡或"列"选项卡,在相应的文本框中输入具体的数值,可 对选定的行或列进行定量缩放。

#### 3. 选定表格、行、列及单元格

1)利用功能区按钮选定

打开"表格工具一布局"选项卡,单击"表"组中的"选择"下拉按钮 ,在下 拉列表中选择相应的选项可以选定表格、行、列及单元格。

2) 利用鼠标选定

将鼠标置于各对应元素的选定区中,单击即可选定对应元素。各元素的选定区如图 3-94 所示。

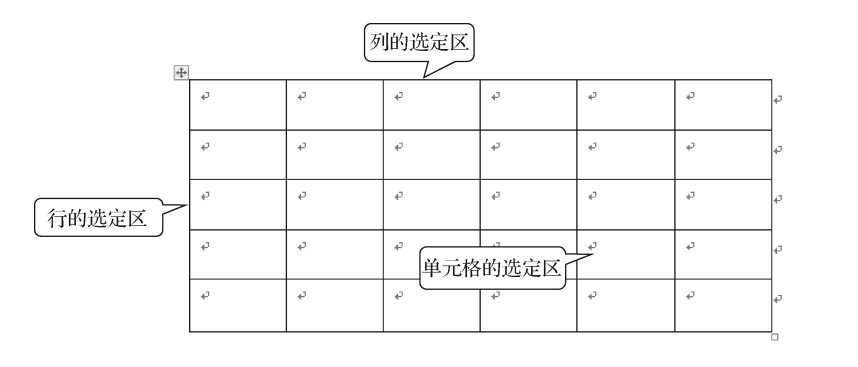

图 3-94 行、列及单元格的选定区

(1)选定表格。单击表格左上角的移动控制点 Ⅰ 可以选定整个表格;或者选定首行/ 首列,按住鼠标左键向下/向右拖动,也可以选定整个表格。

(2)选定行。将鼠标指针移至该行的选定区(行的左侧),当鼠标指针变为 A 形状时, 单击即可选定该行。按住鼠标左键向下/上拖动,可以选定多行。

(3)选定列。将鼠标指针指向该列的选定区(列顶端边框线),当鼠标指针变为↓形状时,单击即可选定该列。按住鼠标左键向左/右拖动,可以选定多列。

(4)选定单元格。将鼠标指针指向该单元格的选定区(单元格的左侧),当鼠标指针变

为,形状时,单击即可选定该单元格。按住鼠标左键拖动,可以选定连续的多个单元格。

(5)选定不相邻行、列及单元格。选定第1个需要选定的行、列及单元格,然后按住 "Ctrl"键,分别单击要选定的行、列及单元格。

## 4. 删除行或列

1)利用功能区的按钮删除行或列

选定需要删除的行或列,打开"表格工具一布局"选项卡,单击"行和列"组中的"删除"下拉按钮,在下拉列表中选择删除的选项,即可按所选择的选项进行删除行或列。

2)利用快捷菜单删除行或列

选定需要删除的行或列,在选定的行或列上右击,在弹出的快捷菜单中选择相应的删 除命令进行删除行或列。

#### 5. 删除表格或表格数据

1) 删除表格

(1) 选定整个表格,按"Backspace"键。

(2)选定表格,打开"表格工具一布局"选项卡,单击"行和列"组中的"删除"下 拉按钮,在下拉列表中选择"删除表格"选项。

2) 删除表格数据

选定表格,按"Delete"键,删除选定表格中的数据。

6. 插入行或列

1)利用功能区的按钮插入行或列

将光标置于行或列中,打开"表格工具一布局"选项卡,单击"行和列"组中相应的 按钮即可插入行或列。

2)利用快捷菜单插入行或列

(1)选定表格中的一行(或一列),要插入几行(或几列)就选定几行(或几列)。

(2) 在选定的行或列上右击,在弹出的快捷菜单中选择"插入"命令,从其子菜单中选择相应的命令插行(或列)。

3) 在表格底部插入一行

如果在表格底部插入一行,则可以使用以下两种方法。

(1) 将鼠标指针定位在表格最后一行结束箭头前,按"Enter"键。

(2)将鼠标指针定位在表格最后一行最后一个单元格中,按"Tab"键。

7. 拆分与合并单元格

1) 拆分单元格

选定要拆分的单元格,打开"表格工具一布局"选项卡,单击"合并"组中的"拆分单元格"按钮,弹出如图 3-95 所示的对话框。在"列数"文本框和"行数"文本框中分别输入要拆分的列数和行数,如果勾选了"拆分前合并单元格"复选框,则先合并再拆分为指定的单元格。

2) 合并单元格

选定要合并的单元格,打开"表格工具一布局"选项卡,单击"合并"组中的"合并 单元格"按钮;或者右击要合并的单元格,在弹出的快捷菜单中选择"合并单元格"命令, 将选定的单元格合并为一个单元格。

| 拆分单元格      | ? <b>x</b> |
|------------|------------|
| 列数 (C): 14 | A.<br>     |
| 行数(B): 8   | A V        |
| ☑ 拆分前合并单   | 元格(20)     |
| 确定         | 取消         |

图 3-95 "拆分单元格"对话框

#### 8. 绘制斜线表头

用户为了说明行与列的字段信息,需要在表格中绘制斜线表头。打开"插入"选项卡, 单击"表格"组中的"表格"下拉按钮,在下拉列表中选择"绘制表格"选项;或者打开 "表格工具一设计"选项卡,单击"绘图边框"组中的"绘制表格"按钮,直接在单元格中 绘制斜线表头即可。

#### 9. 跨页重复标题行

如果表格的内容较多,一页不能完全显示需要多页显示时,为了便于对内容的理解,则需要在每一页的表格上方自动添加表格的标题行,即跨页重复标题行,操作步骤如下。

(1) 选定需要跨页重复的标题行。

(2) 打开"表格工具一布局"选项卡,单击"数据"组中的"重复标题行"按钮即可。

## 3.3.3 表格格式化

表格格式化主要是指设置表格的边框、底纹、内容对齐方式等,以美化 表格,增强表格的视觉效果。

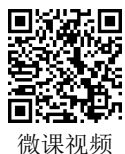

#### 1. 设置表格的边框

1)利用功能区按钮设置表格的边框

(1) 选定表格, 打开"表格工具一设计"选项卡, 如图 3-96 所示。

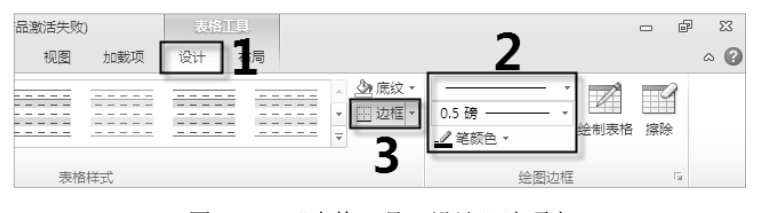

图 3-96 "表格工具一设计"选项卡

(2) 在"绘制边框"组中,可以分别设置"线型""粗细""颜色"。

(3) 单击"表格样式"组中的"边框"下拉按钮,在下拉列表中选择需要添加边框位置的选项。

2)利用"边框和底纹"对话框设置表格的边框

(1)选定表格,打开"表格工具一设计"选项卡,单击"表格样式"组中的"边框" 下拉按钮,在下拉列表中选择"边框和底纹"选项,弹出"边框和底纹"对话框,如图 3-97 所示。

(2) 打开"边框"选项卡,在"设置"选区中选择边框的方式,在"样式""颜色""宽度"列表框中分别设置线型、颜色、粗细,在"预览"选区中选择应用的边框。

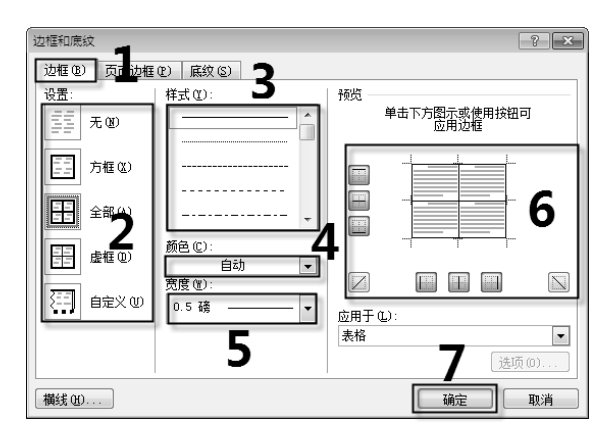

图 3-97 "边框和底纹"对话框

### 2. 设置表格底纹

1)利用功能区按钮设置表格底纹

打开"表格工具一设计"选项卡,单击"表格样式"组中的"底纹"下拉按钮 🖄 κ纹 ·, 在下拉列表中选择所需的颜色。

2)利用"边框和底纹"对话框设置表格底纹

右击选定的表格,在弹出的快捷菜单中选择"边框和底纹"命令,弹出"边框和底纹" 对话框,打开"底纹"选项卡,依次设置填充、图案样式、图案颜色即可。

#### 3. 套用表格内置样式

Word 2010 内置了多种样式,用户根据需要选择内置样式,从而快速地设置表格格式。 选定表格,打开"表格工具一设计"选项卡,单击"表格样式"组中的"其他"下拉 按钮,如图 3-98 所示,在下拉列表中选择需要的样式即可。

如果要取消已经应用的表格样式,则在"其他"下拉列表中选择"清除"选项。

#### 4. 设置表格中文字的对齐方式

(1)选定要设置对齐方式的单元格,打开"表格工具一布局"选项卡,在"对齐方式" 组中有9种对齐方式,如图 3-99 所示,选择所需的对齐方式即可。

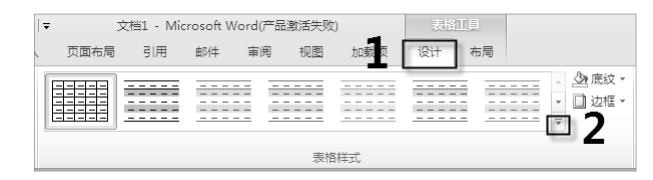

"表格工具一设计"选项卡"表格样式"组

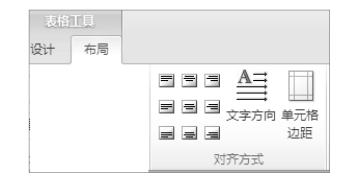

图 3-99 "对齐方式"组

(2) 右击选定的单元格,在弹出的快捷菜单中选择"单元格对齐方式"命令,从子菜 单中选择一种对齐方式即可。

## 3.3.4 表格与文本的相互转换

1. 将文本转换成表格

图 3-98

在 Word 2010 中, 用户可以将文本转换成表格, 转换的关键是使用分隔符将文本进行

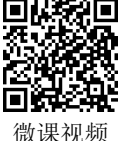

分隔。常见的分隔符主要有段落标记、制表符、逗号、空格。例如,将下面的文本(各文本之间以空格分隔)转换成表格。

| 姓名  | 设计 | 色彩 | 计算机 |
|-----|----|----|-----|
| 王彤  | 85 | 80 | 87  |
| 李丽  | 89 | 85 | 90  |
| 吴玉华 | 76 | 90 | 89  |
| 张晓磊 | 85 | 82 | 80  |
| 尹倩倩 | 85 | 80 | 82  |
|     |    |    |     |

- ...

操作步骤如下。

(1) 选定要转换成表格的文本。

(2) 打开"插入"选项卡,单击"表格"组中的"表格"下拉按钮,在下拉列表中选择"文本转换成表格"选项,如图 3-100 所示。

(3) 弹出"将文字转换成表格"对话框,如图 3-101 所示。在该对话框中,"文字分隔 符位置"设置为"空格","列数"设置为"4",行数由 Word 按列数自动计算,单击"确 定"按钮,得到如表 3-1 所示的表格。

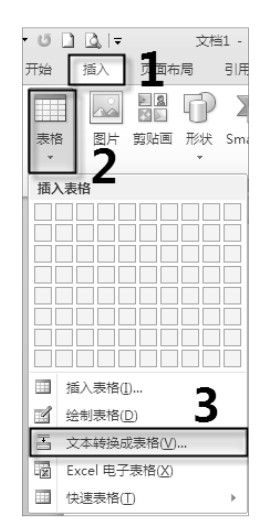

图 3-100 选择"文本转换成表格"选项

| 将文字转换成表格          | ? ×         |
|-------------------|-------------|
| 表格尺寸              |             |
| 列数 (C):           | 4           |
| 行数(R):            | 6           |
| "自动调整"操作          |             |
| ⑧ 固定列宽 (₩):       | 自动 🚖        |
| ◎ 根据内容调整表格 健)     |             |
| ◎ 根据窗口调整表格 (D)    |             |
| 文字分隔位置            |             |
| 💿 段落标记 @) 💿 逗号 (  | M)  ② 空格(S) |
| 💿 制表符 (I) 🛛 🔘 其他号 | 字符 @): -    |
|                   | 确定 取消       |

图 3-101 "将文字转换成表格"对话框

表 3-1 转换后的表格

单位:分

| 姓 名 | 设 计 | 色彩 | 计 算 机 |
|-----|-----|----|-------|
| 王彤  | 85  | 80 | 87    |
| 李丽  | 89  | 85 | 90    |
| 吴玉华 | 76  | 90 | 89    |
| 张晓磊 | 85  | 82 | 80    |
| 尹倩倩 | 85  | 80 | 82    |

## 2. 将表格转换成文本

将如表 3-1 所示的表格转换成文本,操作步骤如下。 (1)选定要转换成文本的表格。

计算机

87₽

90₊

89₊

80⊹

82₊

微课视频

(2) 打开"表格工具一布局"选项卡,单击"数据"组中的"转换为文本"按钮,如 图 3-102 所示。

(3) 弹出"表格转换成文本"对话框,选择一种文字分隔符,这里选择"制表符",单 击"确定"按钮,即可将表格转换成文本,如图 3-103 所示。

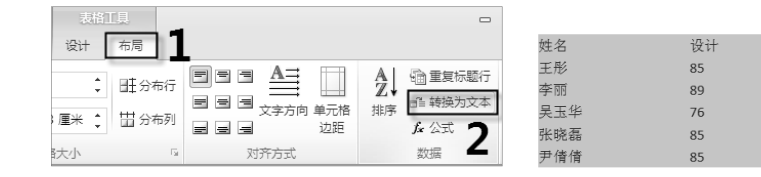

图 3-102 单击"转换为文本"按钮

图 3-103 转换后的文本

色彩

80

85

90

82

80

....

## 3.3.5 表格数据转化成图表

图表是 Excel 的重要功能,在 Office 所有的组件(Word、PowerPoint <sup>億</sup> 等)中都可以使用,其中,嵌入 Word、PowerPoint 等文档中的图表都是通 过 Excel 进行编辑的,因此在非 Excel 的 Office 组件中,图表的功能都可以实现。

例如,将如表 3-2 所示的表格数据转化成簇状柱形图,操作步骤如下。

| 表 3-2  | 示例表格       |
|--------|------------|
| 年 份    | 上网人数(单位:万) |
| 2007 年 | 21 000     |
| 2008 年 | 29 800     |
| 2009 年 | 38 400     |
| 2010 年 | 45 730     |
| 2011 年 | 51 310     |
| 2012 年 | 56 400     |

(1) 打开"插入"选项卡,单击"插图"组中的"图表"按钮,弹出"插入图表"对话框。选择图表类型为"柱形图",选择图表的子类型为"簇状柱形图",单击"确定"按钮,如图 3-104 所示。

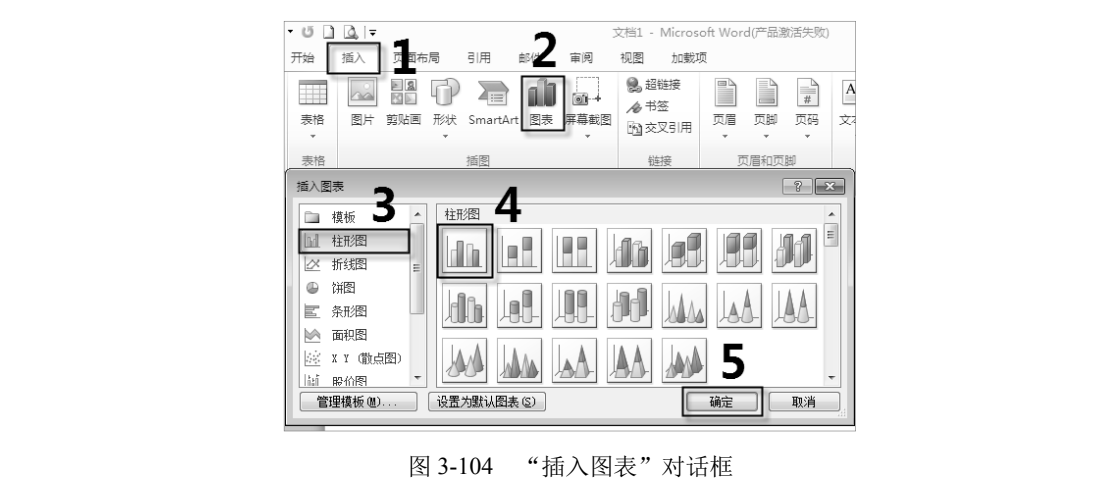

- ----

(2) 同时并排打开 Word 和 Excel 两个窗口,如图 3-105 所示。将 Word 窗口的表格数 据分别复制到 Excel 窗口的 A 列、B 列,并删除多余的系列 2、系列 3,在 Excel 窗口中编 辑图表数据,图表变化同步显示在 Word 窗口中,如图 3-106 所示。

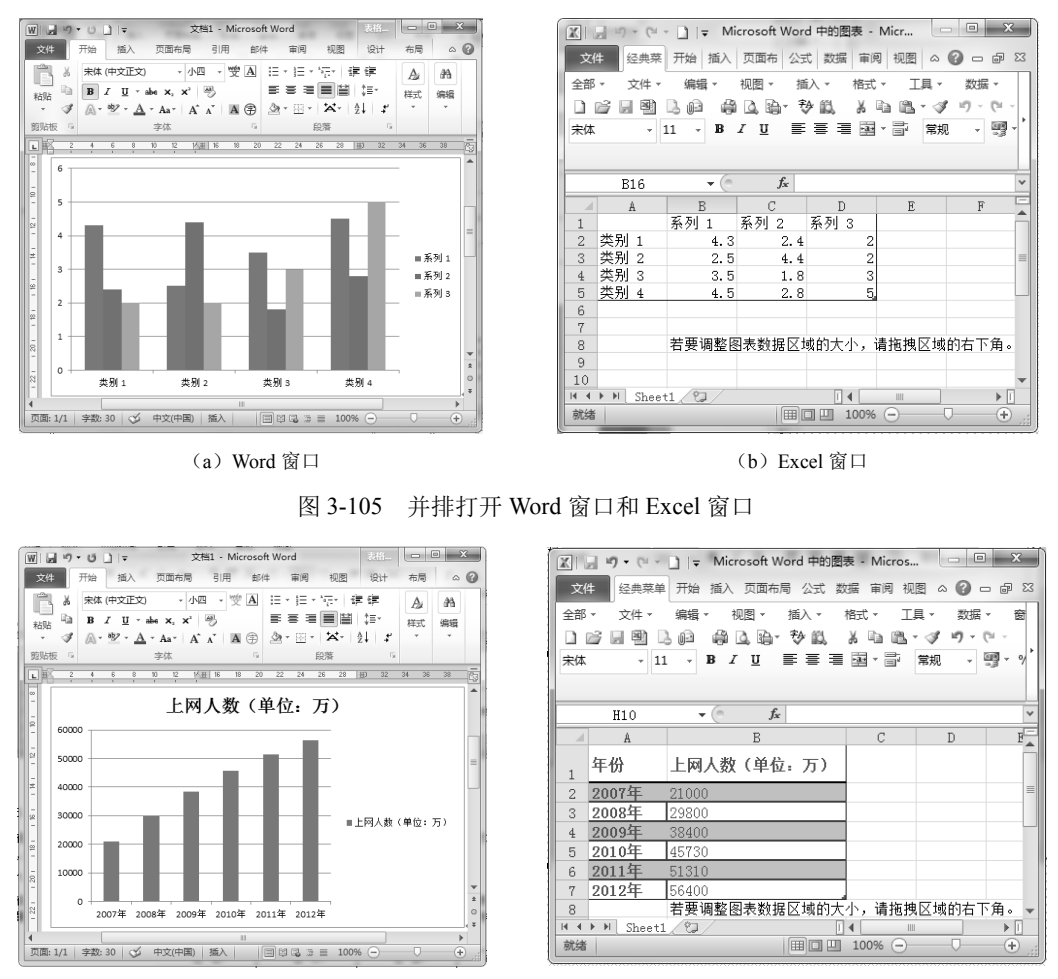

(a) Word 窗口

(b) Excel 窗口

图 3-106 Word 窗口同步显示 Excel 窗口的编辑图表数据

(3) 将图表数据编辑结束后,关闭 Excel 窗口,转化后的图表显示在 Word 窗口中。

## 3.3.6 表格的排序和计算

在 Word 中,用户可以对表格中的数据按照数值、拼音等方式进行排序, 微课视频 也可以对表格中的数据进行求和、求平均值等,但这种只是较为简单的数据 计算,要解决表格中较为复杂的数据计算,应该使用 Excel,本节将简单介绍如何使用 Word 对表格进行排序和计算。

1. 排序

在 Word 中,用户可以对多列数据同时进行排序,即先按第一关键字(主要关键字)进行排序,如果有相同的数值,则再按第二关键字(次要关键字)进行排序,依次类推,

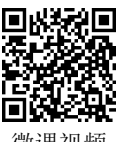

最多可按 3 个关键字进行排序。对如表 3-2 所示中的成绩数据依次按"设计""色彩""计 算机"进行升序排序,操作步骤如下。

|     | 12 0-2 111 | 1丁1月1月1421日 | 平匹: 刀 |
|-----|------------|-------------|-------|
| 姓 名 | 设 计        | 色 彩         | 计 算 机 |
| 王彤  | 85         | 80          | 87    |
| 李丽  | 89         | 85          | 90    |
| 吴玉华 | 76         | 90          | 89    |
| 张晓磊 | 85         | 82          | 80    |
| 尹倩倩 | 85         | 80          | 82    |

表 3-2 排序前的表格

....

单位:分

(1) 将光标定位在要排序的表格中。

(2) 打开"表格工具一布局"选项卡,单击"数据"组中的"排序"按钮,弹出"排序"对话框。

(3) 在"主要关键字"下拉列表中选择"设计", 在"类型"下拉列表中选择"数字" (成绩属于数值), 选中"升序"单选按钮。

(4) 在"次要关键字"下拉列表和"第三关键字"下拉列表中分别选择"色彩"和"计算机",分别在"类型"下拉列表中选择"数字",再分别选中"升序"单选按钮,设置的相关操作如图 3-107 所示。

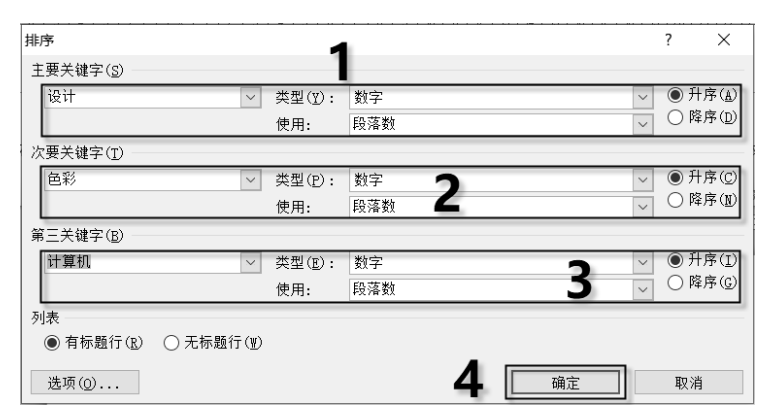

图 3-107 排序的相关设置

(5) 单击"确定"按钮,将表格中的成绩数据依次按"设计""色彩""计算机"进行 升序排序。排序后的结果如表 3-3 所示。

表 3-3 排序后的表格

单位:分

| 姓名  | 设计 | 色彩 | 计 算 机 |
|-----|----|----|-------|
| 吴玉华 | 76 | 90 | 89    |
| 尹倩倩 | 85 | 80 | 82    |
| 王彤  | 85 | 80 | 87    |
| 张晓磊 | 85 | 82 | 80    |
| 李丽  | 89 | 85 | 90    |
|     |    |    |       |

表 3-3 表明,如果在主要关键字"设计"中有相同的数据,则按次要关键字"色彩"

- ----

进行排序,如果主要关键字和次要关键字的数据都相同,则按第三关键字进行排序。

### 2. 计算

对 Word 表格中的数据进行计算,通常使用单元格地址代替相应单元格中的数据。单元格地址的表示方法和 Excel 中的表示方法相同。表格中的每一列的列标用大写英文字母表示,依次为 A、B、C、…,每一行的行号用阿拉伯数字表示,依次为 1、2、3、…,单元格地址用"列标+行号"表示,如表 3-4 所示。如 B2 表示第 2 列第 2 行的单元格地址。而单元格区域的地址可以用"区域左上角单元格地址:区域右下角单元格地址"来表示,如A1:C3 表示 A1 单元格到 C3 单元格区域地址。

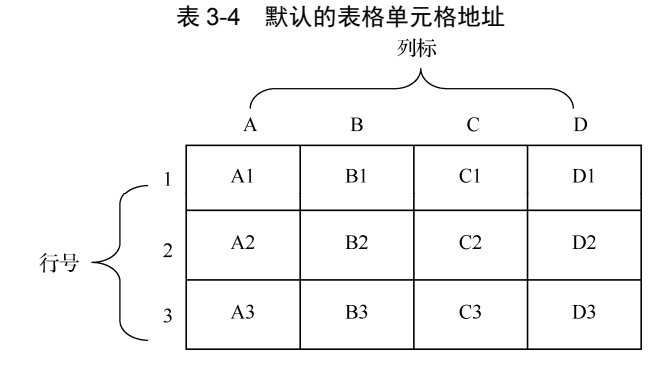

对 Word 表格中的数据进行计算主要是利用"公式"选项进行求和、求平均值等,操 作步骤如下。

(1) 将光标定位在显示结果的单元格中。

(2) 打开"表格工具一布局"选项卡,单击"数据"组中的"公式"按钮,弹出"公 式"对话框,如图 3-108 所示。在此对话框中默认的是求和公式"=SUM(LEFT)",表示在 行末的单元格中插入公式,向左求和;如果在列末的单元格中插入公式,向上求和,则 对话框中默认的公式为"=SUM(ABOVE)"。也可以将默认的求和公式删除,但"="不能 被删除,从"粘贴函数"下拉列表框中选择所需的函数,在函数名后的括号中输入统计 的范围,如"=AVERAGE(A2:C4)",表示对 A2 单元格到 C4 单元格区域中的所有数据求 平均值。

| 公式          |          | ? × |  |
|-------------|----------|-----|--|
| 公式(@):      |          |     |  |
| =SUM (LEFT) |          |     |  |
| 编号格式(20):   |          |     |  |
|             |          | -   |  |
|             | 粘贴书签(B): |     |  |
|             | <b>•</b> |     |  |
|             |          |     |  |
|             | 确定       | 取消  |  |
|             |          |     |  |

图 3-108 "公式"对话框

(3)在"编号格式"下拉列表框中选择统计结果的格式,如"0.00"表示结果保留两位小数。

(4) 单击"确定"按钮,统计结果将显示在指定的单元格中。

## 3.3.7 实例练习

按照下列要求创建和编辑表格,最终效果如图 3-112 所示。

(1) 创建一个 6×6 的表格, 输入如图 3-109 所示中的内容。

(2) 在表格的最右侧插入一列,输入"实发工资",利用公式计算每个人的实发工资, 并进行升序排列。

(3) 表格第1行的行高设置为"2厘米", 各列的列宽设置为"2厘米", 表格中的文字 设置为"水平居中"。

(4)为表格添加斜线表头,如图 3-112 所示。

(5) 按照图 3-112 设置表格的边框和底纹,外框线设置为"2.25 磅""双实线""深 红"; 内框线设置为"1.5 磅""单实线""深蓝"; 底纹设置为"橙色,强调文字颜色 6, 淡色 60%"。

(6) 在表格顶部输入标题"职工工资表","字体"设置为"华文琥珀","字号"设置为"小二","文字效果"设置为"渐变填充-黑色,轮廓-白色,外部阴影"。

操作步骤如下。

(1) 启动 Word 2010 程序,打开"插入"选项卡,单击"表格"组中的"表格"下拉 按钮,在下拉列表中选择"插入表格"选项,弹出"插入表格"对话框。在"表格尺寸" 选区的"列数"文本框和"行数"文本框中均输入"6",单击"确定"按钮,创建一个 6×6 的表格,输入如图 3-109 所示中的内容。

单位:元

| ą   | 基本工资↩             | 效益工资↩ | 岗位工资↩ | 差旅补贴↩ | 电话费↩             |
|-----|-------------------|-------|-------|-------|------------------|
| 李洋↩ | 600¢ <sup>2</sup> | 325¢  | 250¢  | 350₽  | 1504             |
| 史丽↩ | 630¢ <sup>2</sup> | 440+2 | 2904  | 290¢  | 95₽              |
| 孙维↩ | 650¢ <sup>2</sup> | 400+3 | 3104  | 360₽  | 80¢ <sup>2</sup> |
| 王羂↩ | 550¢ <sup>2</sup> | 355∻  | 28043 | 40040 | 90¢ <sup>3</sup> |
| 张茜↩ | 6384⊃             | 3804∂ | 290¢  | 360₽  | 1004             |

#### 图 3-109 表格源数据

(2)将光标定位在"电话费"列,打开"表格工具一布局"选项卡,单击"行和列" 组中的"在右侧插入"按钮 正右侧插入,并在新插入列的第1行输入"实发工资"。

(3) 将光标定位在计算实发工资的第1个单元格,打开"表格工具一布局"选项卡, 单击"数据"组中的"公式"按钮,对弹出的"公式"对话框进行设置,如图 3-108 所示, 单击"确定"按钮,求出第1个人的"实发工资",按照相同的方法计算其他人的实发工资。

(4)选定表格,打开"表格工具一布局"选项卡,单击"数据"组中的"排序"按钮, 弹出"排序"对话框,在"主要关键字"下拉列表中选择"实发工资",选中"升序"单选 按钮,如图 3-110 所示。

(5) 选定表格的第1行,打开"表格工具一布局"选项卡,在"单元格大小"组"高度"文本框中输入"2厘米";在"宽度"文本框中输入"2厘米";单击"对齐方式"组中的"水平居中"按钮三。

(6) 打开"表格工具一设计"选项卡,单击"绘图边框"组中的"绘制表格"按钮, 绘制如图 3-112 所示的斜线表头。

(7) 选定表格, 打开"表格工具一设计"选项卡, 将"绘图边框"组中的"样式""粗

细""颜色"分别设置为"双实线""2.25 磅""深红",单击"表格样式"组中的"边框" 下拉按钮,在下拉列表中选择"外侧框线"选项,如图 3-111 所示。按照此方法,将内框 线分别设置为"1.5磅""单实线""深蓝"。

|                                       | _             | 表檔 | II.                       | <b>)</b> | - 0      |
|---------------------------------------|---------------|----|---------------------------|----------|----------|
|                                       | , Li          | 设计 | 市局                        | <u> </u> | 6        |
| 非序                                    | ? ×           |    | ▲ <u>金</u> 底纹 ·<br>• □ 边框 | 2.25 磅 、 |          |
| 主要关键字 (S)                             |               |    | <u> </u>                  |          | 4 14/Pdr |
| 実发工资 ▼ 类型(1): 数字                      |               |    |                           | 绘图边框     | E.       |
| 使用: 段落数                               | • 0 P4/17 (2) |    | 下框线( <u>B</u> )           |          |          |
| 次要关键字 ①                               | ▼ ● 升序 ©)     |    | 上框线(P)                    |          |          |
| 使用: 段落数                               | ◎ 降序 (2)      | 68 | 左框线(L)                    |          |          |
| 第三关键字 (8)                             |               |    | 右框线( <u>R</u> )           |          |          |
| →     类型(E):     拼音       使用:     段落劫 |               |    | 无框线(N)                    |          |          |
| 列表                                    |               | Ħ  | 所有框线(A) 4                 |          |          |
| ◎ 有标题行 &) ◎ 无标题行 (2)                  | 3             |    | 外侧框线( <u>S</u> )          |          |          |
| 选项 @                                  | 确定即消          |    | 内部框线(])                   |          |          |

图 3-110 "排序"对话框

- ...

图 3-111 设置表格外侧边框

(8) 单击"表格样式"组中的"底纹"下拉按钮,在下拉列表中选择"橙色,强调文 字颜色 6, 淡色 60%"。

(9) 在表格的顶部输入标题"职工工资表",在"开始"选项卡"字体"组中设置"字 体"为"华文琥珀"、"字号"为"小二";单击"文本效果"下拉按钮,在下拉列表中选择 "渐变填充-黑色,轮廓-白色,外部阴影"选项。设置完毕后的表格效果如图 3-112 所示。

| 工资+<br>せ<br>姓名ペ | 基本工资↔ | 效益工资↔ | 岗位工资↔ | 差旅补贴↔ | 电话费₽  | 实发工资↔ |
|-----------------|-------|-------|-------|-------|-------|-------|
| 李洋↩             | 60040 | 325₽  | 250¢∂ | 35040 | 150¢  | 1675¢ |
| 王羂↩             | 550¢  | 355₽  | 28040 | 400+2 | 90¢   | 1675¢ |
| 史丽↩             | 630¢  | 440€  | 290+3 | 290+2 | 954   | 1745¢ |
| 张茜↩             | 63840 | 380₽  | 290+2 | 36040 | 10040 | 1768¢ |
| 孙维↩             | 650¢  | 400+2 | 310+2 | 3604  | 80¢   | 1800¢ |
|                 | 图 3-  | 112 编 | 辑后的   | 」表格效  | (果图   | R)    |

职工工资表・

图 3-112 编辑后的表格效果图